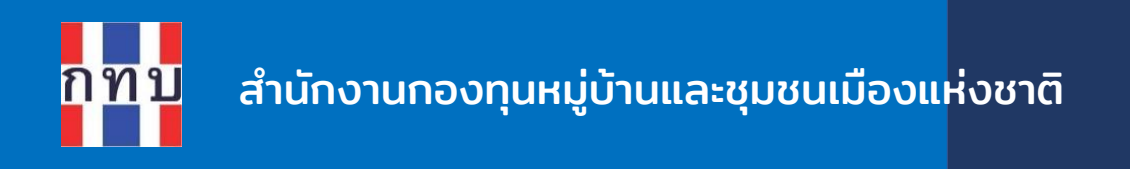

# คู่มือการใช้งานระบบบริหารกองทุนหมู่บ้าน (VFM - Village Fund Management) การจัดทำข้อมูลพื้นฐานของกองทุนหมู่บ้านๆ, ข้อมูลสมาชิกและข้อมูลคณะกรรมการ

โครงการบริหารจัดการด้านการเงินด้วยระบบเทคโนโลยี สารสนเทศของกองทุนหมู่บ้านและชุมชนเมือง

รุ่นเอกสาร: 1 วันที่จัดทำเอกสาร: 1 กันยายน 2566

**เสนอโดย** กิจการค้าร่วม ไฮเปอร์ แอพ 555 อาคาร รสา ทาวเวอร์ B ห้อง 1106 ชั้น 11 ถนนพหลโยธิน แขวงจตุจักร เขตจตุจักร กรุงเทพมหานคร 10900

2

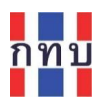

# สารบัญ

| จัดการเกี่ยวกับข้อมูลพื้นฐานกองทุนหมู่บ้านฯ                       | 3    |
|-------------------------------------------------------------------|------|
| ตรวจสอบและแก้ไขข้อมูลพื้นฐานกองทุนหมู่บ้าน                        | 4    |
| จัดการเกี่ยวกับข้อมูลสมาชิกกองทุนหมู่บ้านฯ                        | 6    |
| ค้นหาและคัดกรองข้อมูลสมาชิกกองทุนหมูบ้านๆ                         | 7    |
| ตรวจสอบและแก้ไขข้อมูลสมาชิกกองทุนหมูบ้านๆ                         | 9    |
| เพิ่มข้อมูลสมาชิก หรือ การรับสมัครสมาชิกรายใหม่                   | . 23 |
| จัดการเกี่ยวกับข้อมูลคณะกรรมการกองทุนหมู่บ้านฯ                    | . 32 |
| เพิ่มข้อมูลคณะกรรมการ                                             | . 32 |
| แก้ไขข้อมูลคณะกรรมการ                                             | . 35 |
| การจัดพิมพ์รายงานทะเบียนสมาชิกและทะเบียนคณะกรรมการกองทุนหมู่บ้านๆ | . 38 |
| การจัดทำรายงานทะเบียนสมาชิกกองทุนหมู่บ้านฯ                        | . 39 |
| การจัดทำรายงานทะเบียนคณะกรรมการกองทุนหมู่บ้านฯ                    | . 42 |

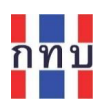

#### คำนำ

โครงการบริหารจัดการด้านการเงินด้วยระบบเทคโนโลยีสารสนเทศของกองทุนหมู่บ้านและชุมชนเมืองเป็น โครงการที่ริเริ่มโดยสำนักงานกองทุนหมู่บ้านหรือชุมชนเมืองแห่งชาติ หรือ สทบ. ที่เล็งเห็นว่าเจ้าหน้าที่ของ กองทุนหมู่บ้านๆ ยังขาดเครื่องมือสนับสนุนสำหรับใช้ดำเนินงานเพื่อจัดเก็บข้อมูลด้านการเงินและการบันทึก บัญชี จึงได้พัฒนาระบบงานที่มีลักษณะเป็นโมบายแอปพลิเคชันใช้กับเครื่องโทรศัพท์เคลื่อนที่เพื่อให้ เจ้าหน้าที่ของกองทุนหมู่บ้านๆ ใช้เป็นเครื่องมือในการจัดเก็บข้อมูลซึ่งและนำข้อมูลที่ได้ไปจัดเก็บไว้บนระบบ คลาว คอมพิวติ้ง ส่วนกลาง ระบบงานนี้ประกอบด้วย

- 1. ระบบจัดการกองทุนหมู่บ้าน หรือ VFM (Village Fund Management) ประกอบด้วย
  - ระบบข้อมูลพื้นฐานของกองทุนหมู่บ้านฯ,
  - ระบบข้อมูลคณะกรรมการและข้อมูลสมาชิกของกองทุนหมู่บ้านา,
  - ระบบจัดการข้อมูลสินเชื่อที่ให้กับสมาชิกของกองทุนหมู่บ้านๆ,
  - ระบบจัดการข้อมูลเงินออมที่รับฝากจากสมาชิกของกองทุนหมู่บ้านา,
  - ระบบจัดการข้อมูลการถือครองหุ้นกองทุนหมู่บ้านๆ ของสมาชิก,
  - การบันทึกบัญชีสำหรับกองทุนหมู่บ้านๆ และโครงการตามแนวทางประชารัฐ
- 2. ระบบจัดการร้านค้าชุมชนตามแนวทางประชารัฐของกองทุนหมู่บ้านฯ (POS)
- 3. ระบบจัดการองค์ความรู้ (knowledge management หรือ KM)
- 4. ระบบรายงานอัจฉริยะ (business intelligence หรือ BI)

สำหรับเนื้อหาภาพรวมการใช้งานระบบ VFM ได้มีการจัดทำไว้แล้วในคู่มือการใช้งานฉบับที่ 1 ส่วนคู่มือการใช้ งานฉบับนี้เป็นการกล่าวถึงรายละเอียดการใช้งานระบบ VFM สำหรับจัดการข้อมูลพื้นฐานกองทุนหมู่บ้านๆ ข้อมูลสมาชิกและข้อมูลคณะกรรมการของกองทุนหมู่บ้านๆ เพื่อให้ผู้สนใจเข้าใจถึงการใช้ระบบงานในเบื้องต้น ก่อนเริ่มใช้งานและหวังว่าผู้อ่านจะเกิดความเข้าใจไม่มากก็น้อย

คณะผู้จัดทำ

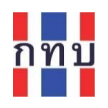

# จัดการเกี่ยวกับข้อมูลพื้นฐานกองทุนหมู่บ้านฯ

หลังจากใช้ชื่อผู้ใช้และรหัสผ่านเข้าระบบงานได้แล้ว บนหน้าจอ "หน้าหลัก" ให้คลิกที่ "<u>ดูรายละเอียด</u>" เพื่อ เข้าตรวจสอบหรือแก้ไขข้อมูลพื้นฐานกองทุนหมูบ้านๆ ระบบงานจะแสดงหน้าจอข้อมูลพื้นฐานกองทุนหมู่บ้านๆ ตามภาพ ด้านล่างขวามือ คลิกเพื่อแก้ไขข้อมูล

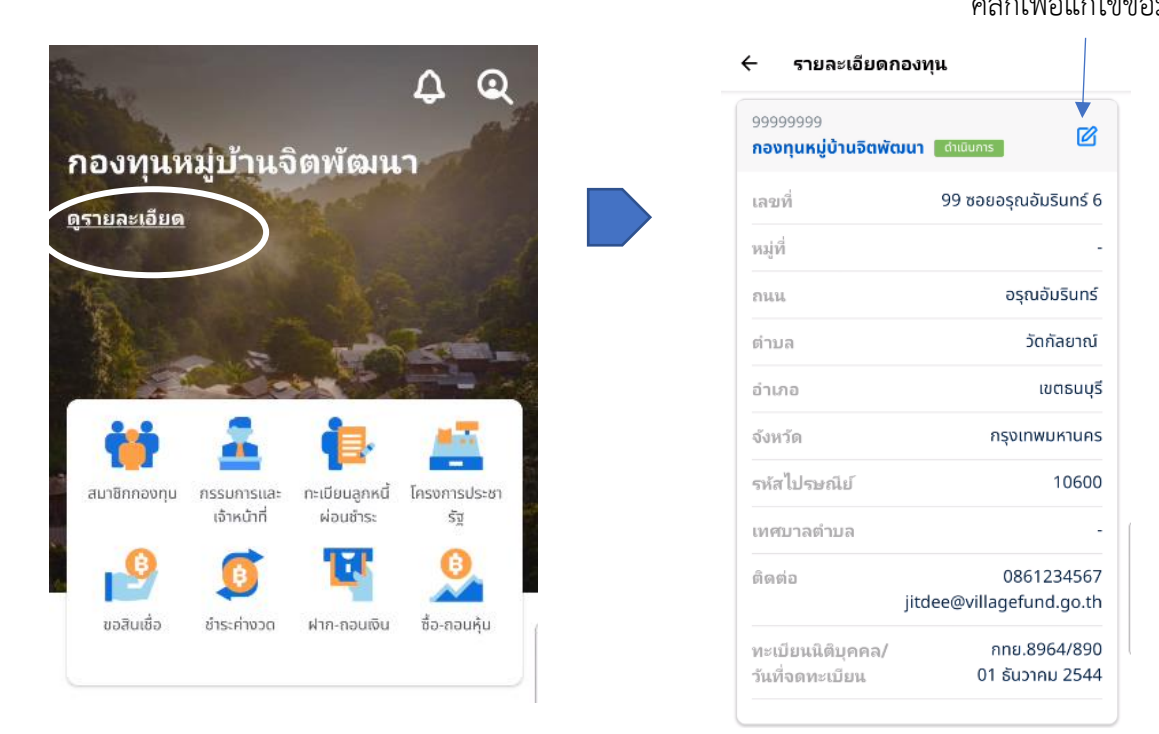

| ← แก้ไขราย       | ມລະເວັຍ | ดกองทุน         |
|------------------|---------|-----------------|
| รหัสกองทุน       |         |                 |
| 999999999        |         |                 |
| ชื่อกองทุน*      |         |                 |
| กองทุนหมู่บ้านจิ | ตพัฒนา  |                 |
| รหัสไปรษณีย์ *   |         | จังหวัด*        |
| 10600            |         | กรุงเทพมหานคร 🗸 |
| อำเภอ/เขต*       |         | ตำบล/แขวง*      |
| เขตธนบุรี        | ~       | วัดกัลยาณ์ 🗸 🗸  |
| เลขที่*          |         | หมู่ที่         |
|                  |         | 3.              |

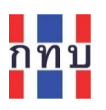

# ตรวจสอบและแก้ไขข้อมูลพื้นฐานกองทุนหมู่บ้าน

คลิกไอคอน 🔟 ด้านบนขวามือเพื่อแก้ไขข้อมูลพื้นฐานกองทุนหมู่บ้าน

| ชื่อรายการ          | คำอธิบาย                                                                       |
|---------------------|--------------------------------------------------------------------------------|
| รหัสกองทุน          | ไม่สามารถแก้ไขได้                                                              |
| ชื่อกองทุน*         | ให้ใส่คำว่า "กองทุนหมู่บ้าน" หรือ "กองทุนหมู่ชุมชน" หน้าชื่อกองทุน             |
|                     | กรณีมีเลขหมู่ประกอบชื่อกองทุนหมู่บ้านฯ ให้ใส่ด้วย เช่น กองทุนหมู่บ้านจิต       |
|                     | พัฒนาหมู่ 8                                                                    |
|                     | หมายเหตุ: แก้ไขชื่อกองทุนหมู่บ้านให้ตรงกับที่ได้จดทะเบียนนิติบุคคลไว้          |
| รหัสไปรษณีย์*       | ใส่รหัสไปรษณีย์ 5 ตัวที่กองทุนหมู่บ้านฯ ตั้งอยู่                               |
| จังหวัด*            | ระบบจะคัดกรองให้เลือกจังหวัดที่กองทุนหมู่บ้านๆ ตั้งอยู่ตามรหัสไปรษณีย์ที่ใส่   |
| อำเภอ/เขต*          | เลือกอำเภอหรือเขตที่กองทุนหมู่บ้านฯ ตั้งอยู่                                   |
| ตำบล/แขวง*          | เลือกตำบลหรือแขวงที่กองทุนหมู่บ้านฯ ตั้งอยู่                                   |
| เลขที่*             | ใส่เลขที่ ชื่ออาคาร และ ซอย ที่ตั้งของกองทุนหมู่บ้านๆ                          |
|                     | เช่น 123 ซอยเทศบาลตำบล 4                                                       |
| หมู่ที่             | ใส่เฉพาะตัวเลขหมู่ที่กองทุนหมู่บ้านฯ ตั้งอยู่ (ไม่ต้องขึ้นต้นด้วยคำว่า "หมู่") |
|                     | เช่น 8                                                                         |
| ถนน                 | ใส่ชื่อถนน (ไม่ต้องขึ้นต้นด้วยคำว่า "ถนน") ที่กองทุนหมู่บ้านฯ ตั้งอยู่         |
|                     | เช่น วิถีสวัสดิ์                                                               |
| เทศบาลตำบล          | กรณีที่กองทุนหมู่บ้านฯ อยู่ในเขตเทศบาลตำบล ให้ใส่ชื่อเทศตำบลนั้น               |
| เบอร์โทรศัพท์       | ใส่หมายเลขโทรศัพท์สำหรับใช้ติดต่อกับกองทุนหมู่บ้านฯ                            |
| อีเมล               | ใส่อีเมลสำหรับใช้ติดต่อกับกองทุนหมู่บ้านฯ (ถ้ามี)                              |
| เลขทะเบียนนิติบุคคล | ใส่เลขทะเบียนนิติบุคคลของกองทุนหมู่บ้านๆ                                       |
| วันที่จดทะเบียนนิติ |                                                                                |
| บุคคล               | เนอบานพงดพะเบยนนดบุคคลของกองพุนหมู่บานๆ                                        |
| วันที่ออกเลขทะเบียน |                                                                                |
| นิติบุคคล           | เขอบาหมออบเขอมระกอหหต่อใดเยออาบองม์หมที่ก.เห.เ                                 |
| สถานะกองทุน         | ไม่สามารถแก้ไขได้                                                              |

หมายเหตุ: ชื่อรายการข้อมูลที่มีเครื่องหมาย \* เป็นรายการที่ต้องใส่ข้อมูลให้ครบและถูกต้องระบบถึงบันทึก ข้อมูลให้

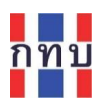

#### เลื่อนหน้าจอต่อลงมาด้านล่าง

| PUP      | บ้ญชีธนาคาร                             | ^ |
|----------|-----------------------------------------|---|
| บ้ญชื    | 1*                                      |   |
| ชื่อธา   | เาคาร                                   |   |
| ธนา      | คารออมสิน                               | ~ |
| ชื่อบัง  | บูชี*                                   |   |
| กอ       | งหมู่บ้านจิตดี                          |   |
| เลขที่   | ប័លូชី*                                 |   |
| 12       | 34567890                                |   |
| <u>1</u> | อัพโหลดรูป QR Code                      |   |
| สามาร    | รถอัพโหลดไฟล์ .jpg .png ขนาดไม่เกิน 2mb |   |
| บัญขี    | 2                                       |   |
| ชื่อธา   | เาคาร                                   |   |
| ธนา      | าครกรุงไทย                              | ~ |
|          | าเชิ                                    |   |
| ชื่อบัง  | ມູບ                                     |   |

| คลิกเพื่อ <mark>ลด</mark> | พื้นที่การใส่ข้อมูล | "ตั้งค่า |
|---------------------------|---------------------|----------|
| บัญชีธนาคาร               | "                   |          |

คลิกเพื่อ **ขยาย** พื้นที่การใส่ข้อมูล "ตั้งค่า บัญชีธนาคาร"

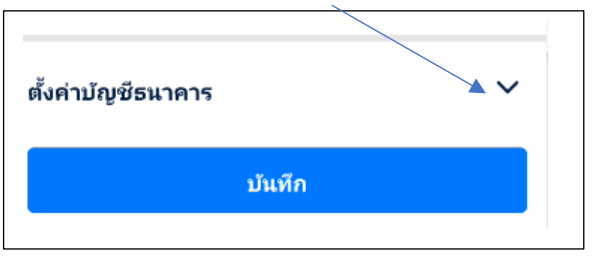

**ตั้งค่าบัญชีธนาคาร** เป็นการใส่ข้อมูลบัญชีธนาคารหลัก ที่กองทุนหมู่บ้านๆ เปิดใช้ดำเนินการหรือบริหารจัด การเงินฝากธนาคารของทุนที่ได้มาหรือชุดบัญชีแต่ละชุด เช่น บัญชีชุด 1 หรือ บัญชี ชุด 2 หรือบัญชีชุด 3

หมายเหตุ: ต้องใส่ข้อมูลบัญชีธนาคารหลักของบัญชีชุดที่ 1 เป็นอย่างน้อย

| ชื่อรายการ                  | คำอธิบาย                                                                      |
|-----------------------------|-------------------------------------------------------------------------------|
| ชื่อธนาคาร                  | เลือกธนาคารหลักที่เปิดสมุดบัญชีเงินฝากไว้สำหรับชุดบัญชีที่เกี่ยวข้องนี้เช่น   |
|                             | ธนาคารออมสิน ธนาคาร ธกส. ธนาคารกรุงไทย กรณีไม่มีหรือไม่ทราบว่ามีการ           |
|                             | เปิดบัญชีเงินฝากธนาคารไว้ ให้เลือกเป็น "ไม่ระบุ"                              |
| ชื่อบัญชี*                  | ใส่ชื่อบัญชีเงินฝากธนาคารของกองทุนหมู่บ้านฯ สำหรับชุดบัญชีที่เกี่ยวข้องนี้ที่ |
|                             | เปิดไว้กับธนาคารที่เลือกไว้ด้านบน เช่น กองทุนหมู่บ้านจิตพัฒนา หมู่ 8          |
| เลขบัญชี*                   | ใส่เลขบัญชีเงินฝากธนาคารของกองทุนหมู่บ้านๆ                                    |
| ุ <u>อัพโหลดรูป QR Code</u> | คลิกกรณที่ต้องการ แนบไฟล์รูปภาพ เช่น รูปถ่ายหน้าสมุดบัญชีธนาคาร               |
|                             | รูปภาพ QR Code ของบัญชีธนาคารนี้ (ต้องเป็นไฟล์ประเภท .jpg หรือ ,png           |
|                             | ขนาดไม่เกิน 2mb)                                                              |

หลังจากใส่ข้อมูลครบถ้วน ถูกต้องแล้ว กด ปุ่ม "**บันทึก**" เพื่อจัดเก็บข้อมูลเข้าระบบงาน

บันทึก

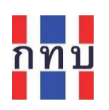

## จัดการเกี่ยวกับข้อมูลสมาชิกกองทุนหมู่บ้านๆ

คลิกเพื่อเข้าตรวจสอบ แก้ไข หรือ เพิ่ม ข้อมูลสมาชิกกองทุนหมูบ้านฯ ระบบงานจะแสดงหน้าจอ
 รายชื่อสมาชิกกองทุนหมู่บ้านตามภาพด้านล่างขวามือ

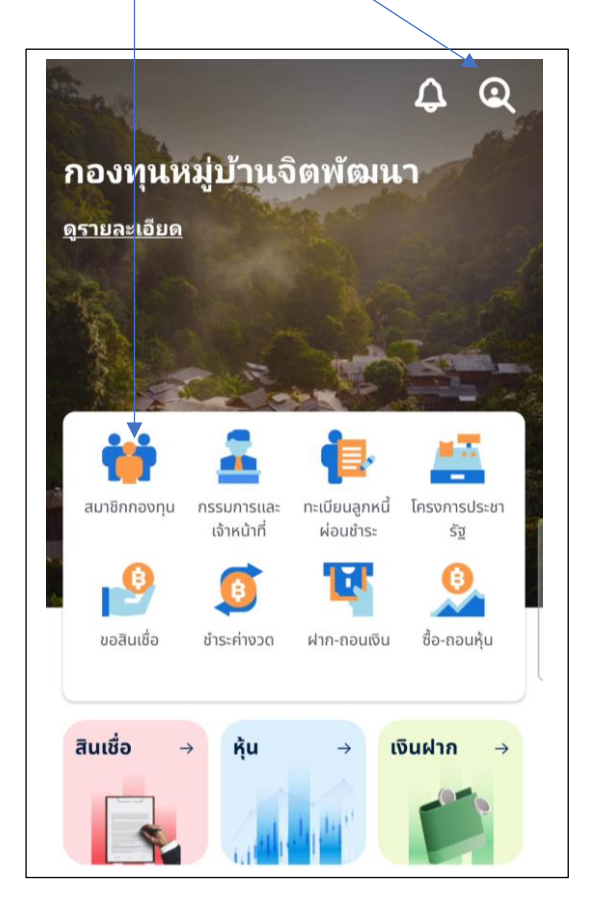

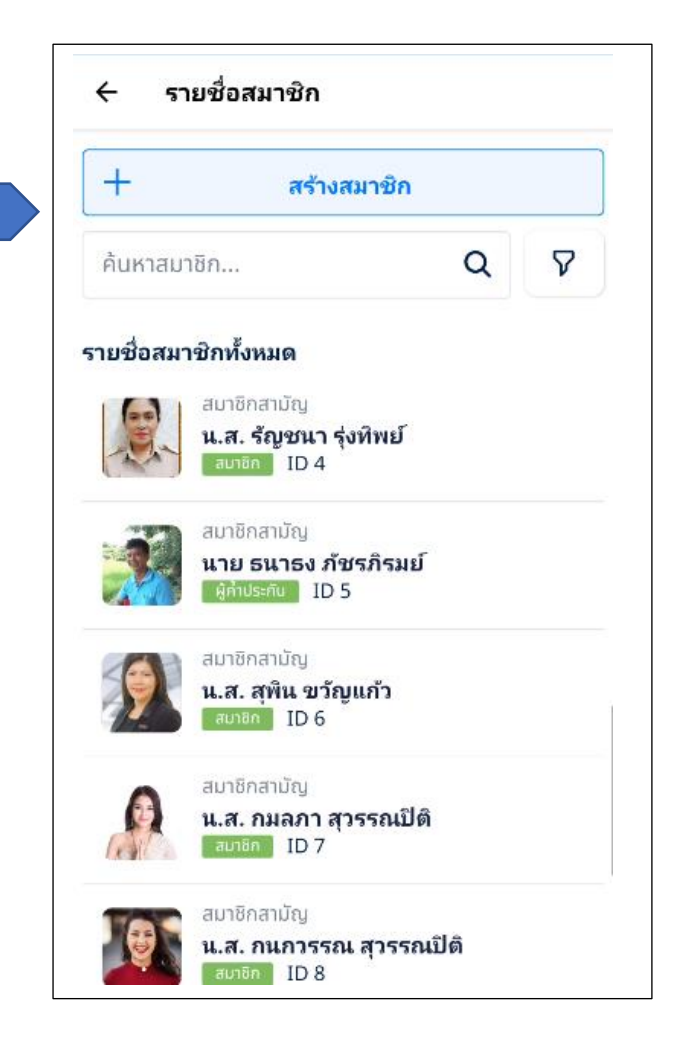

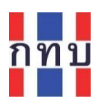

# ค้นหาและคัดกรองข้อมูลสมาชิกกองทุนหมูบ้านฯ

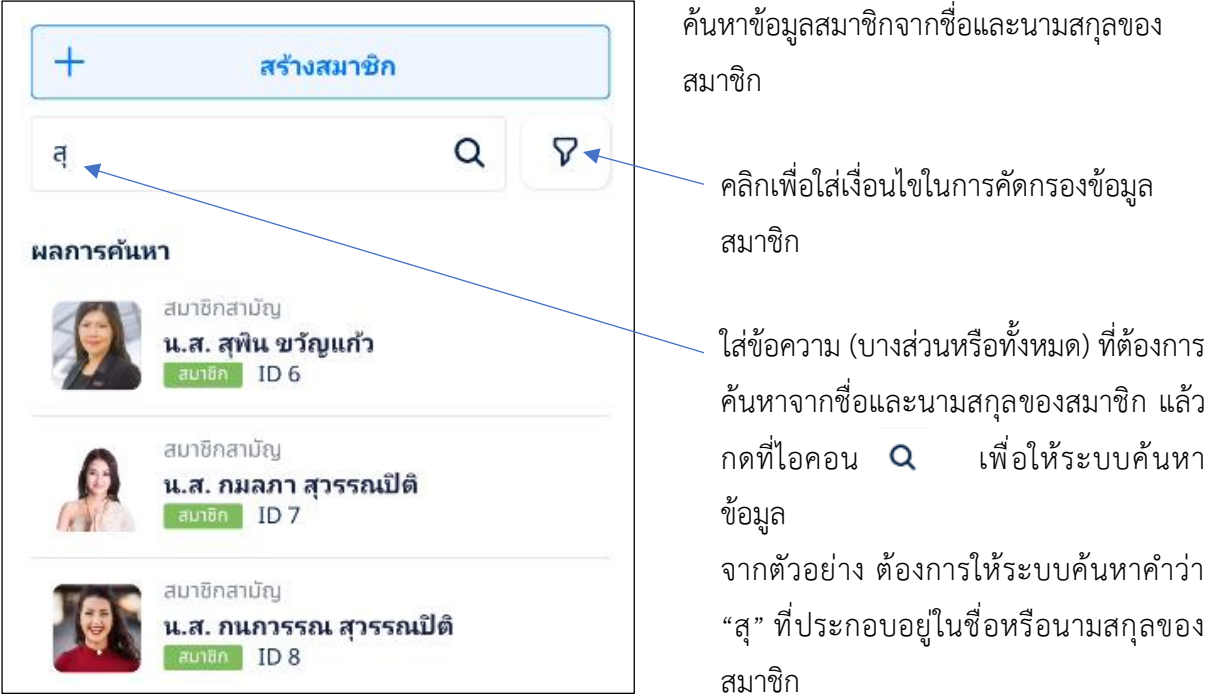

คลิกที่ไอคอน 🛛 เพื่อคัดกรองข้อมูลสมาชิก ระบบจะแสดงหน้าจอเพื่อให้ระบุเงื่อนไขการคัดกรอง

| 🗲 คัดกรองผลลัพธ์              | ระบุช่วงวันที่สมัครเป็นสมาชิก หรือ เว้น |
|-------------------------------|-----------------------------------------|
| เริ่มเป็นตั้งแต่ ถึงวันที่    | ว่างไว้ กรณีที่ให้ค้นหาทุกช่วงเวลา      |
| ກຣຸณาระบุวัน 🛱 กรุณาระบุวัน 🛱 | เลือกประเภทสมาชิกที่ต้องการให้คัด       |
| ประเภทสมาชิก                  | กรอง                                    |
| กรุณาเลือก                    | เลือกสถานะของสมาชิกที่ต้องการให้คัด     |
| สถานะ                         | กรอง                                    |
| 💿 ทั้งหมด                     |                                         |
| 🔵 กำลังอนุมัติ(รอเอกสาร)      |                                         |
| 🔵 สมาชิก                      |                                         |
| 🔵 ผู้ค้ำประกัน                |                                         |
| 🔿 ลาออก                       |                                         |
| 🔿 พ้นสภาพ                     |                                         |

ค้นหาข้อมูลสมาชิกจากชื่อและนามสกุลของ

คลิกเพื่อใส่เงื่อนไขในการคัดกรองข้อมูล

ค้นหาจากชื่อและนามสกุลของสมาชิก แล้ว เพื่อให้ระบบค้นหา จากตัวอย่าง ต้องการให้ระบบค้นหาคำว่า

"สุ" ที่ประกอบอยู่ในชื่อหรือนามสกุลของ

| ชื่อรายการ   | คำอธิบาย                                                                                        |
|--------------|-------------------------------------------------------------------------------------------------|
| เริ่มตั้งแต่ | เลือกวันที่บนปฏิทินเพื่อระบุช่วงวันที่สมัครเป็นสมาชิกฯ หรือ เว้นว่างไว้เพื่อให้                 |
| ถึงวันที่    | คัดกรองทั้งหมดทุกช่วงเวลา                                                                       |
| ประเภทสมาชิก | เลือกประเภทสมาชิก ได้แก่ สมาชิกสามัญ หรือ สมาชิกสมทบ หรือ เว้นว่างไว้<br>เพื่อให้คัดกรองทั้งหมด |
| สถานะ        | คลิกที่หน้าปุ่ม 🔘 สำหรับให้คัดกรองสถานะของสมาชิกที่สนใจ                                         |
| เพศ          | คลิกที่หน้าปุ่ม 🔘 สำหรับให้คัดกรองเพศของสมาชิกที่สนใจ                                           |
| อายุ         | คลิกที่หน้าปุ่ม 🔘 สำหรับให้คัดกรองช่วงอายุของสมาชิกที่สนใจ                                      |

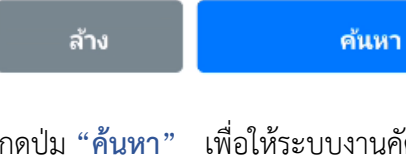

กดปุ่ม "ค้นหา" เพื่อให้ระบบงานคัดกรองข้อมูลสมาชิกตามเงื่อนไขที่กำหนดไว้ กดปุ่ม "ล้าง" เพื่อยกเลิกเงื่อนไขที่กำหนดไว้

| +      | สร้างสมาชิก                                                                                                    |   |   |
|--------|----------------------------------------------------------------------------------------------------|---|---|
| ค้นหาส | มาชิก                                                                                                    | Q | 7 |
| งการค้ | ันหา                                                                                                    |   |   |
|        | สมาชิกสามัญ                                                                                                    |   |   |
| 1-100  | N                                                                                                    |   |   |
| 2      | น.ส. สมศรี เป็นคนไทย<br>ลาออก ID 23                                                                                                    |   |   |
| -      | น.ส. สมศรี เป็นคนไทย<br>ลาออก ID 23<br>22 มิ.ย. 66, ย้ายที่อยู่                                                                                                    |   |   |
|        | <b>น.ส. สมศรี เป็นคนไทย</b><br>ลาออก ID 23<br>22 มิ.ย. 66, ย้ายกี่อยู่<br>สมาชิกสาบัญ                                                                                    |   |   |
|        | <ul> <li>น.ส. สมศรี เป็นคนไทย<br/>สาออก ID 23</li> <li>22 มิ.ย. 66, ย้ายที่อยู่</li> <li>สมาชิกสาบัญ</li> <li>น.ส. อรุณโรจน์ เลี่ยมทอง<br/>มาจอ ID 6600256518</li> </ul> | 1 |   |

จากตัวอย่าง ให้ระบบคัดกรองข้อมูลสมาชิก ที่มีสถานะ เป็น "ลาออก"

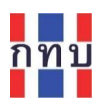

## ตรวจสอบและแก้ไขข้อมูลสมาชิกกองทุนหมูบ้านา

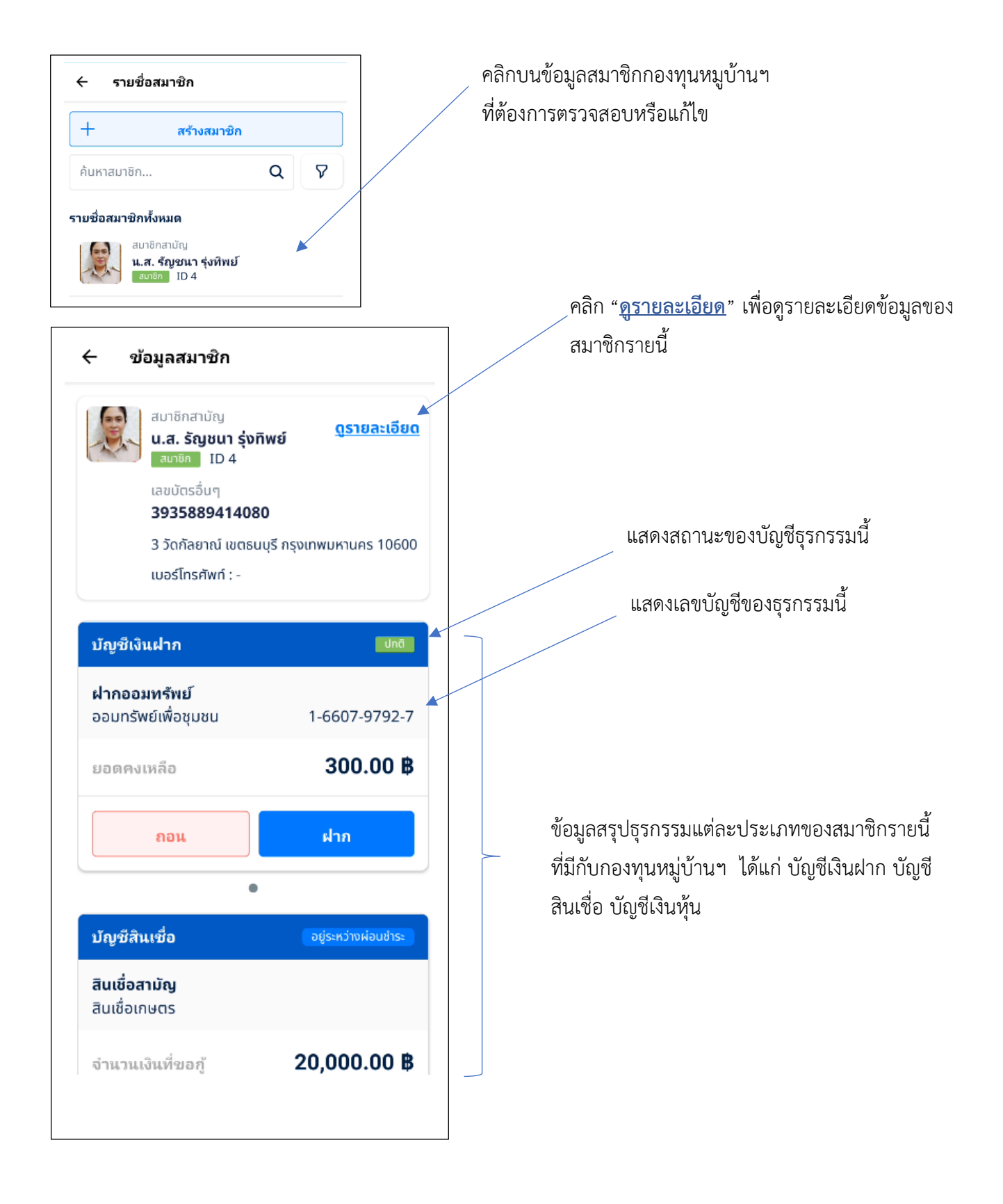

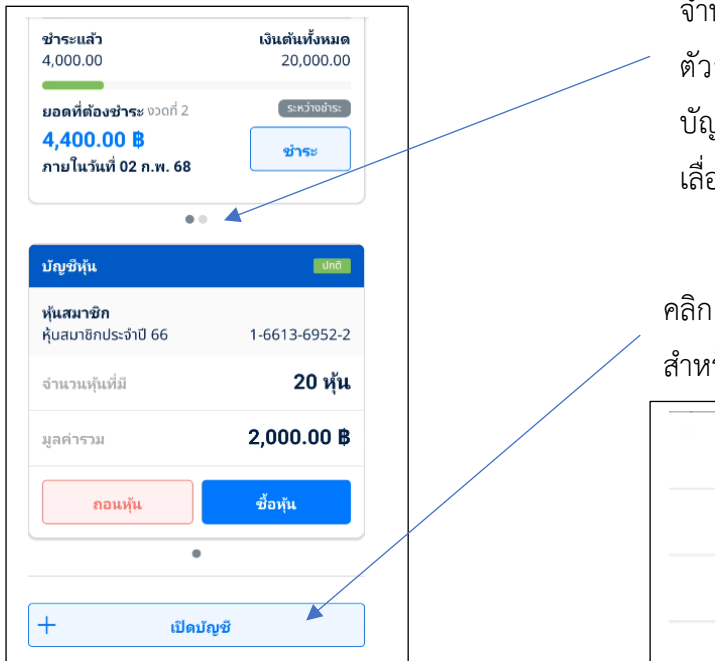

จำนวน • แสดงจำนวนบัญชีชองธุรกรรมนี้ ตัวอย่าง • • มีข้อมูลธุรกรรมประเภทนี้อยู่ 2 บัญชี สามารถปัดหน้าจอไปทางด้านซ้ายมือ เพื่อ เลื่อนดูบัญชีอื่นได้

คลิก " + เปิดบัญชี" เพื่อเลือกจัดทำธุรกรรมเพิ่ม สำหรับสมาชิกรายนี้ ได้แก่

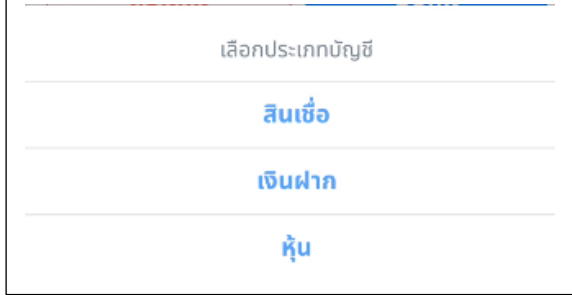

ເລขบัญชี

1234567890

คลิก "<u>ดูรายละเอียด</u>" ข้อมูลส่วนบุคคลของสมาชิก เพื่อแก้ไขข้อมูลส่วนบุคคลของสมาชิก คลิก ß รายนี้ รายนี้ รายละเอียดข้อมูลสมาชิก 4 ข้อมูลสมาชิก 4 สมาชิกสามัญ B น.ส. รัญชนา รุ่งทิพย์ สมาชิก ID 4 สมาชิกสามัญ ดรายละเอียด น.ส. รัญชนา รุ่งทิพย์ เลขบัตรอื่นๆ สมาชิก ID 4 3935889414080 เลขบัตรอื่นๆ 3 วัดกัลยาณ์ เขตธนบุรี กรุงเทพมหานคร 10600 3935889414080 เบอร์โทรศัพท์ : -3 วัดกัลยาณ์ เขตธนบุรี กรุงเทพมหานคร 10600 เบอร์โทรศัพท์ : -ข้อมูลบัญชีธนาคาร ธนาคารออมสิน ชื่อบัญชี ออมสิน

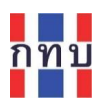

| ← แก้ไขข้อมูลสมาชิก         | ຍກເລີກ |
|-----------------------------|--------|
|                             |        |
| ข้อมูลสมาชิก                |        |
| คำนำหน้าชื่อ*               |        |
| น.ส.                        | ~      |
| ชื่อ*                       |        |
| รัญชนา                      |        |
| นามสกุล*                    |        |
| รุ่งทิพย์                   | 1      |
| วันเกิด                     |        |
| ระบุวันที่                  | 6      |
| ประเภทสมาชิก <mark>*</mark> |        |
| สมาชิกสามัณ                 | $\sim$ |

คลิกไอคอน ( เพื่อเพิ่มหรือแก้ไขรูปถ่ายของ สมาชิก หลังจากนั้นให้ถ่ายภาพสมาชิก หรือ เลือก รูปภาพที่เก็บไว้ในอัลบั้มในโทรศัพท์มือถือ

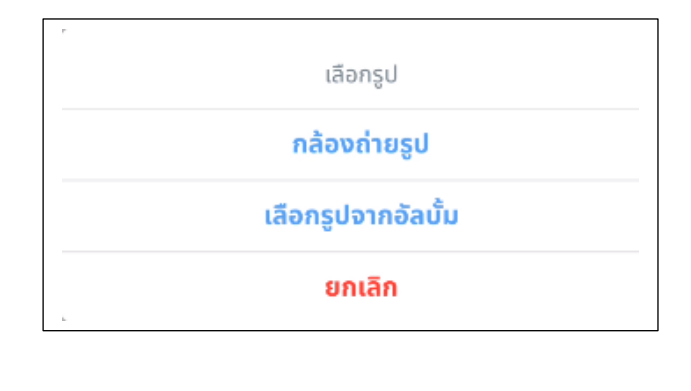

#### ข้อมูลสมาชิก

| ชื่อรายการ    | คำอธิบาย                                                                          |
|---------------|-----------------------------------------------------------------------------------|
| คำนำหน้าชื่อ* | เลือกคำนำหน้าชื่อ จาก นาย, นาง, น.ส.                                              |
| ชื่อ*         | ใส่ชื่อของสมาชิก                                                                  |
| นามสกุล*      | ใส่นามสกุลของสมาชิก                                                               |
| วันเกิด       | ระบุวันเกิดของสมาชิกจากปฏิทินที่ปรากฎ                                             |
| ประเภทสมาชิก* | เลือกประเภทการเป็นสมาชิก ได้แก่ สมาชิกสามัญ หรือ สมาชิกสมทบ                       |
| รหัสสมาชิก    | ระบุรหัสสมาชิกของกองทุนหมู่บ้านา                                                  |
|               | (กรณีที่ไม่ระบุ ระบบงานจะนำรหัสสมาชิกที่ระบบสร้างขึ้นมาใส่ให้)                    |
| ที่อยู่       | ใส่บ้านลขที่ ซอย หมู่ ถนน ของที่อยู่สมาชิกรายนี้ เช่น 12/3 ซอยเทศบาลตำบล 4 หมู่ 8 |
| รหัสไปรษณีย์* | ระบบงานจะแสดงรหัสไปรษณีย์ตามที่ตั้งของกองทุนให้อัติโนมัติ                         |
|               | (เนื่องจากสมาชิกจะต้องมีที่อยู่ตามบัตรประชาชนในเขตพื้นที่เดียวกับกองทุนหมู่บ้านฯ) |
| จังหวัด*      | ระบบงานจะแสดงจังหวัดตามที่ตั้งของกองทุนหมู่บ้านฯ ให้อัติโนมัติ                    |
| อำเภอ/เขต*    | ระบบงานจะแสดงอำเภอหรือเขตตามที่ตั้งของกองทุนหมู่บ้านฯ ให้อัติโนมัติ               |
| ตำบล/แขวง*    | ระบบงานจะแสดงตำบลหรือแขวงตามที่ตั้งของกองทุนหมู่บ้านฯ ให้อัติโนมัติ               |

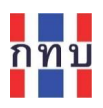

| 🔶 แก้ไขข้อมูลสมาชิก              | ຍກເລີກ |
|----------------------------------|--------|
| 🖲 บัตรประชาชน 🔵 ไม่มีบัตรประชาชน |        |
| บัตรประชาชน                      |        |
| 3935889414080                    |        |
| ตราจสอบข้อมูลที่มีในระบบ         |        |
| เบอร์โทรศัพท์                    |        |
| กรุณาระบุข้อมูล                  |        |
| ข้อมูลบัญชีธนาคาร                |        |
| ธนาคาร                           |        |
| ธนาคารออมสิน                     | ~      |
| ชื่อบัญชี                        |        |
| ออมสิน                           |        |
| เลขที่บัญชี                      |        |
|                                  |        |

| ชื่อรายการ                  | คำอธิบาย                                                                      |
|-----------------------------|-------------------------------------------------------------------------------|
| บัตรประชาชน                 | กดเลือกบน 🔘 กรณีที่มีข้อมูลบัตรประชาชนของสมาชิกรายนี้                         |
| บัตรประชาชน                 | ใส่ข้อมูลบัตรประชาชนของสมาชิกรายนี้ ให้ถูกต้อง                                |
| ไม่มีบัตรประชาชน            | กดเลือกบน 🔘 กรณีที่ไม่มีข้อมูลบัตรประชาชนของสมาชิกรายนี้                      |
| บัตรอื่นๆ                   | ใส่ข้อมูลบัตรอื่นๆที่ทางราชการออกให้ ของสมาชิกรายนี้ ให้ถูกต้อง               |
| <u>ตรวจสอบข้อมูลที่มีใน</u> | กดเลือกเพื่อให้ระบบตรวจสอบว่าตัวเลขข้อมูลบัตรประชาชน หรือ ข้อมูลบัตรอื่นๆ ของ |
| <u>ระบบ</u>                 | สมาชิกรายนี้ถูกต้องและไม่ซ้ำกับสมาชิกรายอื่น                                  |
| เบอร์โทรศัพท์               | ใส่เบอร์โทรศัพท์สำหรับติดต่อกับสมาชิกรายนี้ (ต้องไม่ซ้ำกับสมาชิกรายอื่น)      |

## ข้อมูลธนาคาร

| ธนาคาร      | เลือกธนาคารที่สมาชิกเปิดสมุดบัญชีเงินฝากไว้สำหรับทำธุรกรรมกับกองทุนหมู่บ้านๆ |  |
|-------------|------------------------------------------------------------------------------|--|
|             | กรณีไม่มีหรือไม่ทราบว่ามีการเปิดบัญชีเงินฝากธนาคารไว้ ให้เลือกเป็น "ไม่ระบุ" |  |
| ชื่อบัญชี   | ใส่ชื่อบัญชีเงินฝากธนาคารของสมาชิกรายนี้ที่เปิดไว้กับธนาคารที่เลือกไว้ด้านบน |  |
|             | ตรวจสอบว่า ชื่อและนามสกุลบัญชีเงินฝากธนาคารให้ตรงกับชื่อและนามสกุลของสมาชิก  |  |
| เลขที่บัญชี | ใส่เลขบัญชีเงินฝากธนาคารของสมาชิกรายนี้ที่เปิดไว้กับธนาคารที่เลือกไว้ด้านบน  |  |

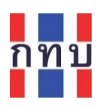

| อัพโหลดเอกสารแนบ   |                                                                               |  |  |
|--------------------|-------------------------------------------------------------------------------|--|--|
| 🗘 อัพโหลดเอกสารแนบ | คลิกกรณีที่ต้องการ แนบไฟล์รูปภาพ เช่น รูปถ่ายหน้าสมุดบัญชีธนาคารของสมาชิกราย  |  |  |
|                    | นี้ ( ไฟล์ประเภท .jpg, png หรือ, pdf ขนาดต้องไม่เกิน 2mb จำนวนไม่เกิน 5 ไฟล์) |  |  |
|                    |                                                                               |  |  |
|                    | กล้องถ่ายรูป                                                                  |  |  |
|                    | เลือกรูปจากอัลบั้ม                                                            |  |  |
|                    | เลือกไฟล์                                                                     |  |  |
|                    | ยกเลิก                                                                        |  |  |

หมายเหตุ: ชื่อรายการข้อมูลที่มีเครื่องหมาย \* เป็นรายการที่ต้องมีข้อมูลถึงสามารถจะบันทึกข้อมูลได้

หลังจากใส่ข้อมูลครบถ้วน ถูกต้องแล้ว กด ปุ่ม "**บันทึก**" เพื่อจัดเก็บข้อมูลเข้าระบบงาน

บันทึก

#### ดูประวัติการแก้ไขล่าสุด

| ดูประวัติการแก้ไขล่าสุด                                                           | ~ |                                                                                                   |
|-----------------------------------------------------------------------------------|---|---------------------------------------------------------------------------------------------------|
| สมาชิกสามัญ<br><b>น.ส. รัญชนา รุ่งทิพย์</b>                                       |   | คลิกเพื่อ <mark>ลด</mark> หรือ <b>ขยาย</b> พื้นที่เพื่อดู<br>ประวัติการแก้ไขข้อมูลของสมาชิกรายนี้ |
| 3 วัดกัลยาณ์ เขตธนบุรี กรุงเทพมหานคร 10600<br>ธนาคารออมสิน - ออมสิน<br>1234567890 |   |                                                                                                   |
| ผู้แก้ไข (03 พ.ย. 2566 11:11)<br><b>นาย นายสมปอง งามขำ</b><br>ID 6600012441       |   |                                                                                                   |

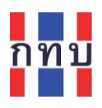

# ข้อมูลส่วนบุคคลอื่นๆ

| ข้อมูล <mark>ส่วนบุคคลอื่น</mark> ๆ | Ø               | สมาร์         | <b>ใ</b> กรายนี้ |          |
|-------------------------------------|-----------------|---------------|------------------|----------|
| n Pl                                | หญิง            |               |                  |          |
| าสนา / สัญชาติ                      | ศาสนาพุทธ / ไทย |               |                  |          |
| าชีพ                                | รับราชการ       |               |                  |          |
| ถานภาพ                              | โสด             |               |                  |          |
| สมรส                                | -               |               |                  |          |
| ้รับผลประโยชน์                      | Ø               |               |                  |          |
| ำระค่าธรรมเนียม                     | Ø               |               |                  |          |
| เที่สมัครสมาชิก                     | 16 ม.ค. 2566    |               |                  |          |
| าธรรมเนียมแรกเข้า                   | 100.00 B        |               |                  |          |
| <sub>ไอมู</sub> ลรายได้             | Ø               |               |                  |          |
| ายได้จากการประกอบ<br>เาชีพ          | 00.00 B         |               |                  |          |
| แก้ไขข้อมูลสมาชิก                   | ยกเลิก          | ี้ ชื่อรายการ |                  | คำอธิบาย |
|                                     |                 | loug          |                  |          |

| ÷      | แก้ไขข้อมูลสมาชิก | ยกเลิก |
|--------|-------------------|--------|
| ข้อมูล | มบุคคลส่วนอื่นๆ   |        |
| ศาสน   | n                 |        |
| ศาส    | นาพุทธ            | ~      |
| สัญช   | าติ               |        |
| ไทย    |                   | ~      |
| อาชีพ  | ı                 |        |
| รับร   | ราชการ            |        |
| สภาน   | ภาพ               |        |
| โสด    |                   | ~      |
| คู่สมร | ส                 |        |
| กรุถ   | นาระบุข้อมูล      |        |
|        |                   |        |
|        | บันทึก            |        |

| ชื่อรายการ | คำอธิบาย                           |  |
|------------|------------------------------------|--|
| เพศ        | เลือกเพศของสมาชิกรายนี้ที่ตรงกับคำ |  |
|            | นำหน้าชื่อ                         |  |
| ศาสนา      | เลือกศาสนาที่นับถือของสมาชิกรายนี้ |  |
| สัญชาติ    | เลือกสัญชาติของสมาชิกรายนี้        |  |
| อาชีพ      | ใส่อาชีพของสมาชิกรายนี้            |  |
| สถานภาพ    | เลือกสถานภาพสมรสของสมาชิกรายนี้    |  |
| คู่สมรส    | ใส่ชื่อคู่สมรสของสมาชิกรายนี้ กรณี |  |
|            | สถานภาพสมรสเลือกเป็นสมรส           |  |

หลังจากใส่ข้อมูลครบถ้วน ถูกต้องแล้ว กด ปุ่ม "บันทึก" เพื่อจัดเก็บข้อมูลเข้าระบบงาน

บันทึก

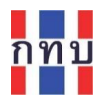

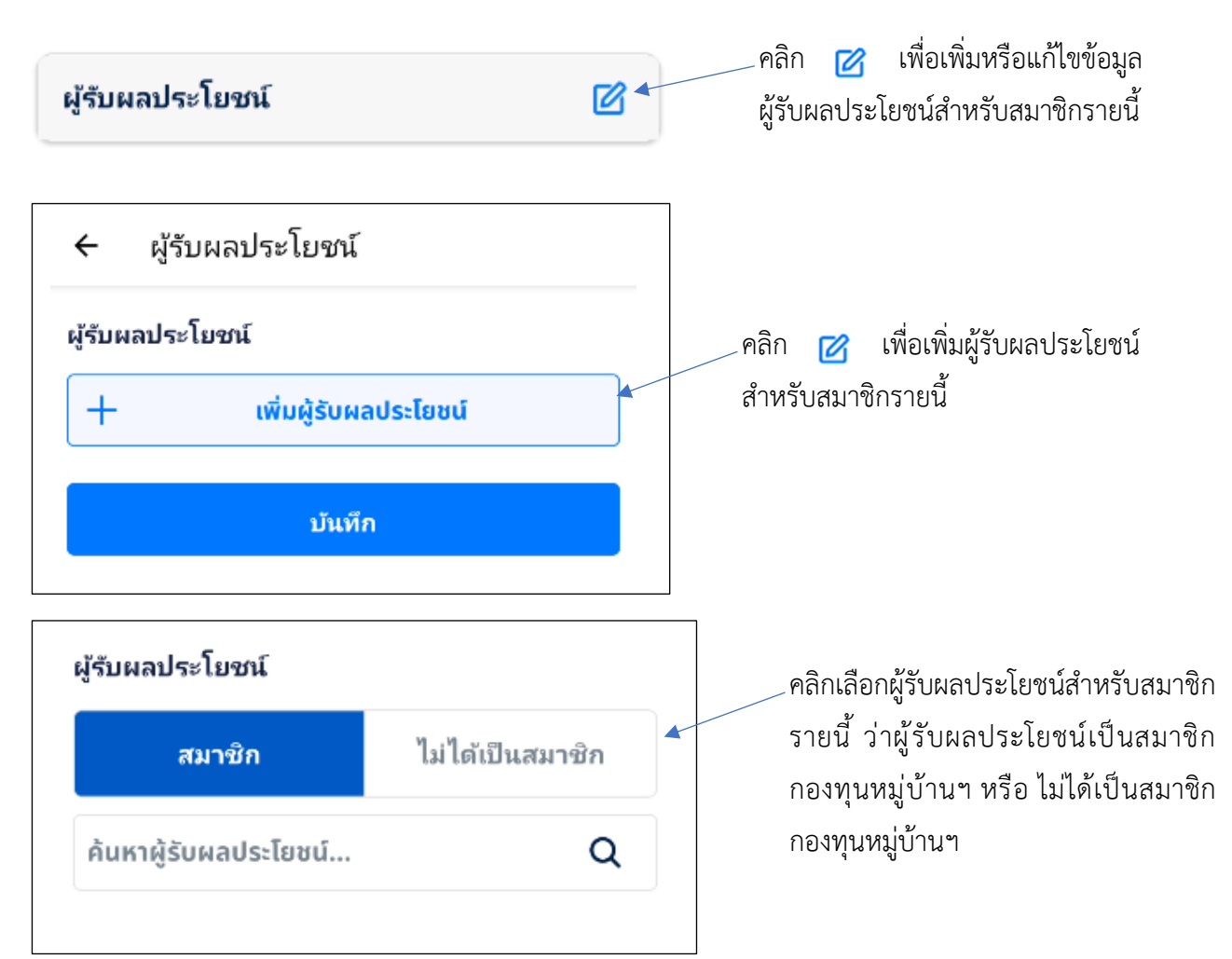

กรณีที่ผู้รับผลประโยชน์เป็นสมาชิกกองทุนหมู่บ้านฯ ให้ใส่ข้อความ (บางส่วนหรือทั้งหมด) ที่ต้องการค้นหา จากชื่อและนามสกุล และกดที่รไอคอน 🤦 เพื่อให้ค้นหาข้อมูลสมาชิกที่เป็นผู้รับผลประโยชน์

กรณีที่ผู้รับผลประโยชน์ไม่ได้เป็นสมาชิกกองทุนหมู่บ้านา

| สมาชิก               | ไม่ได้เป็นสมาชิก |
|----------------------|------------------|
| ชื่อ*                |                  |
| กรุณาระบุข้อมูล      |                  |
| นามสกุล*             |                  |
| กรุณาระบุข้อมูล      |                  |
| เลขบัตรประจำตัวประชา | ชน*              |
| กรุณาระบุข้อมูล      |                  |

| ชื่อ*           | ใส่ชื่อของผู้รับผลประโยชน์    |
|-----------------|-------------------------------|
| นามสกุล*        | ใส่นามสกุลของผู้รับผลประโยชน์ |
| เลขบัตรประจำตัว | ใส่เลขบัตรประจำตัวประชาชนของ  |
| ประชาชน*        | ผู้รับผลประโยชน์              |

หลังจากใส่ข้อมูลครบถ้วน ถูกต้องแล้ว กด ปุ่ม "บันทึก" เพื่อ \_จัดเก็บข้อมูลเข้าระบบงาน

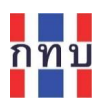

#### ชำระค่าธรรมเนียม

| ชำระค่าธรรมเนียม    |                 | คลิก 2 เพื่อเพิ่มหรือแก้ไขข้อมูลการ<br>ชำระค่าธรรมเนียมการรับสมัครสมาชิก |
|---------------------|-----------------|--------------------------------------------------------------------------|
| วันที่สมัครสมาชิก   | 16 ม.ค. 2566    | สำหรับสมาชิกรายนี้                                                       |
| ค่าธรรมเนียมแรกเข้า | 100.00 <b>B</b> |                                                                          |

กรณีการรับสมัครสมาชิกกองทุนหมู่บ้าน<u>รายใหม่</u> และมีการเก็บค่าธรรมเนียมการรับสมัครสมาชิก ให้แก้ไขข้อมูล การชำระค่าธรรมเนียมการเป็นสมาชิกตามระเบียบที่กองทุนหมู่บ้านฯ ได้กำหนดไว้ โดยคลิกที่ไอคอน 🗹

| 🗲 แก้ไขข้อมูลชำระค่าธรรมเนียม              |   |  |
|--------------------------------------------|---|--|
| ชำระค่าธรรมเนียม<br>วันที่สมัครสมาชิก      |   |  |
| 01 สิงหาคม 2566                            | Ö |  |
| ค่าธรรมเนียมแรกเข้า                        |   |  |
| 100 B                                      |   |  |
| ช่องทางซำระ<br>เงินสด     โอนเงินผ่านบัญชี |   |  |
| พิมพ์ใบเสร็จค่าธรรมเนียมแรกเข้า            |   |  |
| บ้นทึก                                     |   |  |

| ชื่อรายการ                                     | คำอธิบาย                                                             |  |  |
|------------------------------------------------|----------------------------------------------------------------------|--|--|
| วันที่สมัครสมาชิก                              | ระบุวันที่เริ่มเป็นสมาชิกโดยเลือกจากปฏิทินที่ปรากฎ                   |  |  |
| ค่าธรมเนียม                                    | ระบุอัตราค่าธรรมเนียมการเป็นสมาชิก (บาท)ตามระเบียบที่กองทุนหมู่บ้านา |  |  |
|                                                | กำหนดไว้                                                             |  |  |
| <b>ช่องทางชำระ</b> (ค่าธรรมเนียมการเป็นสมาชิก) |                                                                      |  |  |
| เงินสด                                         | กดเลือกบน 🔿 หน้าข้อความว่าเป็นการชำระค่าธรรมเนียนมสมาชิกเป็นเงินสด   |  |  |
| โอนเงินผ่านบัญชี                               | หรือ โอนผ่านบัญชีธนาคาร                                              |  |  |
| ธนาคาร                                         |                                                                      |  |  |

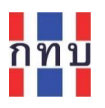

กรณีการรับสมัครสมาชิกรายนี้ได้มีมีการชำระค่าธรรมเนียมการรับสมัครสมาชิกเรียบร้อยแล้วและต้องการพิมพ์ ใบเสร็จการรับเงินค่าธรรมเนียมสมาชิก ให้กดปุ่ม "พิมพ์ใบเสร็จค่าธรรมเนียมแรกเข้า"

พิมพ์ใบเสร็จค่าธรรมเนียมแรกเข้า

ระบบจะแสดงข้อมูลใบเสร็จการรับเงินค่าธรรมเนียมสมาชิก ก่อนให้ดาวน์โหลดสลิปใบเสร็จการรับเงิน ค่าธรรมเนียมสมาชิก เพื่อให้จัดพิมพ์ต่อไป

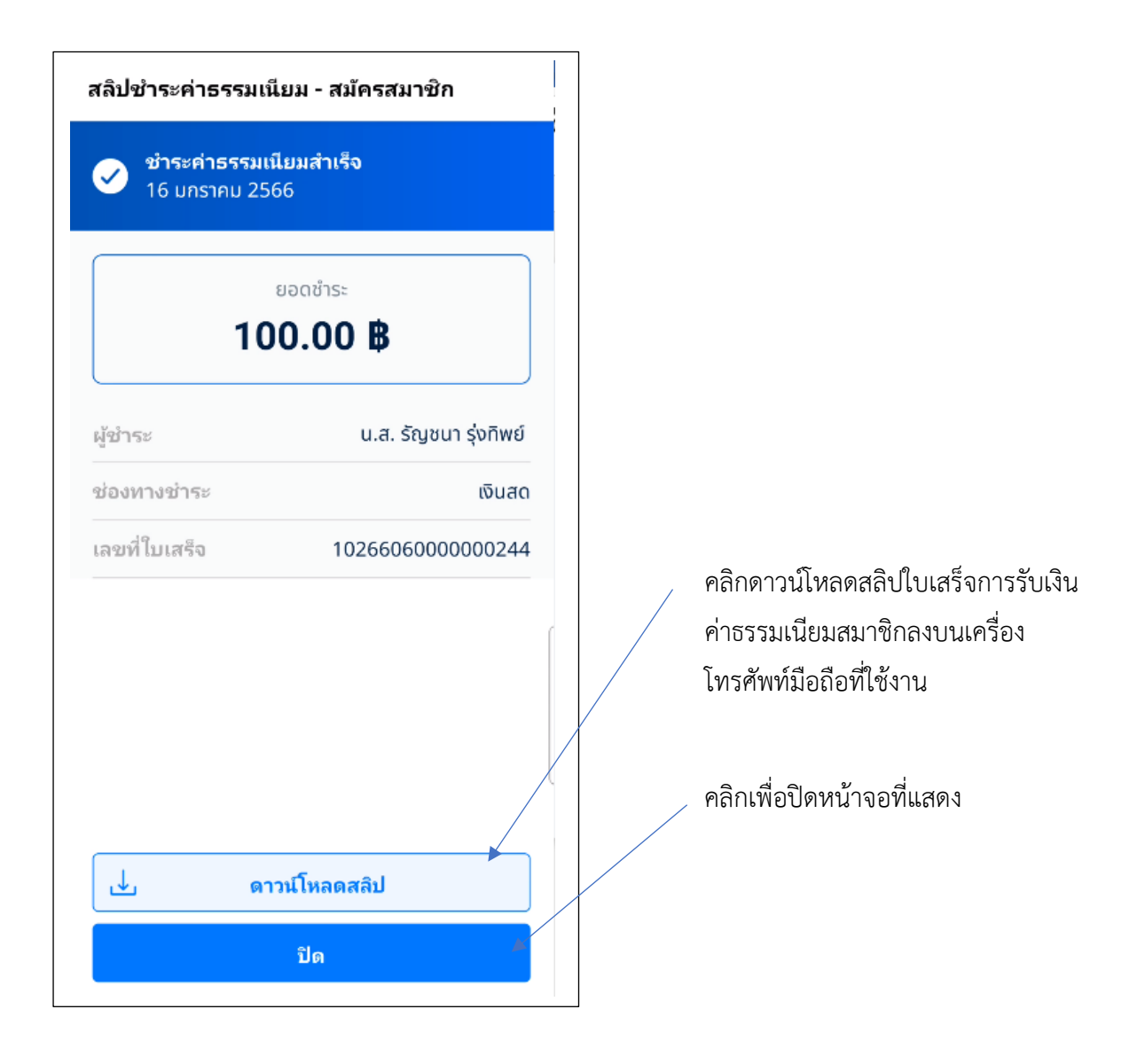

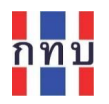

กรณีที่ดาวน์โหลดสลิปใบเสร็จการรับเงินเสร็จเรียบร้อยแล้วระบบจะแสดงข้อความตามภาพด้านล่าง คลิกคำว่า "OK" เพื่อปิดกล่องข้อความ แล้วค้นหาภาพใบเสร็จการรับเงิน จากอัลบั้มภาพในโทรศัพท์

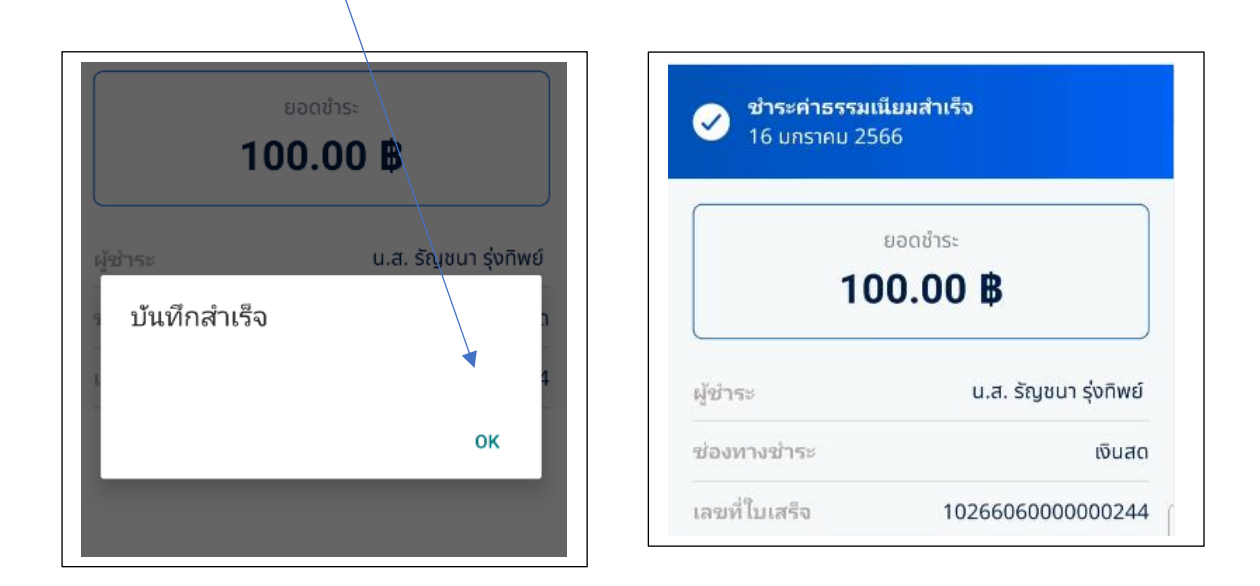

หลังจากใส่ข้อมูลครบถ้วน ถูกต้องแล้ว กด ปุ่ม "**บันทึก**" เพื่อจัดเก็บข้อมูลเข้าระบบงาน

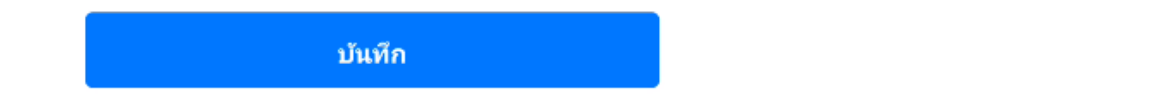

<u>หมายเหตุ:</u> กรณีที่มีการรับชำระค่าธรรมเนียมสมาชิกและออกใบเสร็จรับเงินและกด **บันทึก** ระบบจะบันทึก บัญชีไปยังระบบบัญชีแยกประเภท ในบัญชีชุด 2 (บัญชีเงินออม หรือ เงินสะสม) โดยบันทึกเป็นรายได้จาก ค่าธรรมเนียมการรับสมัครสมาชิกตามช่องทางการรับชำระเงินที่เลือกให้อัติโนมัติ

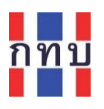

#### ข้อมูลรายได้

เพื่อใช้เป็นข้อประกอบ (ถ้ามีข้อมูลส่วนนี้) สำหรับการพิจารณาการให้สินเชื่อสำหรับสมาชิกรายนี้ กรณีที่ สมาชิกต้องการขอสินเชื่อจากกองทุนหมู่บ้านๆ

| ค่าใช้จ่ายในครัวเรือน<br>                    | 00.00 B |
|----------------------------------------------|---------|
| ค่าใช้จ่ายเพื่อชำระ<br>ภาระสินเชื่ออื่นต่อปี | 00.00 B |
| ค่าใช้จ่ายอื่นๆ รวมต่อปี                     | 00.00 B |

คลิก 🕜 เพื่อเพิ่มหรือแก้ไขข้อมูลการมี รายได้และภาระค่าใช้จ่ายของสมาชิกรายนี้

| ชื่อรายการ            | คำอธิบาย                                                            |
|-----------------------|---------------------------------------------------------------------|
| รายได้จากการ          | ใส่ประมาณจำนวนเงินของรายได้จากการประกอบอาชีพที่สมาชิกรายนี้มี       |
| ประกอบอาชีพ           |                                                                     |
| รายได้อื่นๆ รวมต่อปี  | ใส่ประมาณจำนวนเงินของรายได้ต่อปีจากทางอื่นที่สมาชิกรายนี้มี         |
| ค่าใช้จ่ายในครัวเรือน | ใส่ประมาณการจำนวนเงินของค่าใช้จ่ายในครัวเรือนต่อปีที่สมาชิกรายนี้มี |
| ค่าใช้จ่ายเพื่อชำระ   | ใส่ประมาณการจำนวนเงินภาระสินเชื่ออื่นที่สมาชิกรายนี้มีต่อปี         |
| ภาระสินเชื่ออื่นต่อปี |                                                                     |
| ค่าใช้จ่ายอื่นๆ รวม   | ใส่ประมาณการจำนวนเงินของค่าใช้จ่ายอื่นที่สมาชิกรายนี้มีต่อปี        |
| ต่อปี                 |                                                                     |

หลังจากใส่ข้อมูลรายได้และค่าใช้จ่ายของสมาชิกเรียบร้อยแล้ว กด ปุ่ม "<mark>บันทึก</mark>" เพื่อจัดเก็บข้อมูลเข้า ระบบงาน

บันทึก

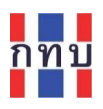

÷

**เลือก**ส สมาล

#### สถานะการเป็นสมาชิก

คลิก "<u>เปลี่ยน</u>" เพื่อแก้ไข สถานะการเป็นสมาชิกของสมาชิก รายนี้ โดยเลือกจากสถานะที่แสดง

| เปลี่ยนสถานะ           | ชื่อรายการ   | คำอธิบาย                                           |
|------------------------|--------------|----------------------------------------------------|
| ถานะ                   | กำลังอนุมัติ | รอการอนุมัติจากคณะกรรมการกองทุนหมู่บ้านๆ           |
| n 🗸                    | (รอเอกสาร)   | ในการรับเข้าเป็นสมาชิก หรือรอเอกสารเพิ่มเติม       |
| บันทึก                 | สมาชิก       | เป็นสมาชิกกองทุนหมู่บ้านฯ ปกติ                     |
|                        | ผู้ค้ำประกัน | สมาชิกกองทุนหมู่บ้านๆ ที่เป็นค้ำประกันเงินกู้      |
|                        |              | ให้กับสมาชิกรายอื่น                                |
|                        |              | (ระบบงานจะเปลี่ยนสถานะให้โดยอัติโนมัติถ้ามี        |
|                        |              | การเลือกสมาชิกรายนี้เป็นผู้ค้ำประกันสินเชื่อให้กับ |
| เลือกสถานะ             |              | สมาชิกรายอื่นในการทำสัญญาสินเชื่อในระบบงาน)        |
| กำลังอนุมัติ(รอเอกสาร) | ลาออก        | ได้มีการขอลาออกจากการเป็นสมาชิกกองทุน              |
| สมาชิก<br>ผู้ค้ำประกัน |              | หมู่บ้านๆ                                          |
| ลาออก                  | พ้นสภาพ      | พ้นสภาพการเป็นสมาชิกกองทุนหมู่บ้านๆ เช่น           |
| พ้นสภาพ                |              | เสียชีวิต หรือ ย้ายที่อยู่ หรือ ข้อมูลซ้ำ          |
| อายัด                  | อายัด        | หยุดมีการทำธุรกรรมของสมาชิกรายนี้กับกองทุน         |
|                        |              | หมู่บ้านฯ ไว้ชั่วคราวเนื่องจากอยู่ระหว่างการ       |
|                        |              | ตรวจสอบ                                            |

หลังจากเปลี่ยนสถานะของสมาชิกเรียบร้อยแล้ว กด ปุ่ม "**บันทึก**" เพื่อจัดเก็บข้อมูลเข้าระบบงาน

บันทึก

#### ดาวน์โหลดใบสมัครสมาชิก

คลิกเพื่อดาวน์โหลดใบสมัครสมาชิกกองทุนหมู่บ้านๆ ของสมาชิก รายนี้เพื่อพิมพ์เป็นเอกสาร ดาวน์โหลดใบสมัครสมาชิก

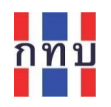

หลังจากที่เพิ่มหรือแก้ไขข้อมูลสมาชิกรายนี้เรียบร้อยแล้วและต้องการพิมพ์ใบสมัครสมัครสมาชิกกองทุน หมู่บ้านฯ ของสมาชิกรายนี้เป็นเอกสารสามารถให้ระบบจัดทำได้โดยการคลิกที่ปุ่ม "ดาวน์โหลดใบสมัคร สมาชิก"

ระบบจะจัดทำใบสมัครสมัครสมาชิกกองทุนหมู่บ้านๆ ของสมาชิกรายนี้เพื่อให้ดาวนโหลดเป็นไฟล์ เอกสารประเภท pdf

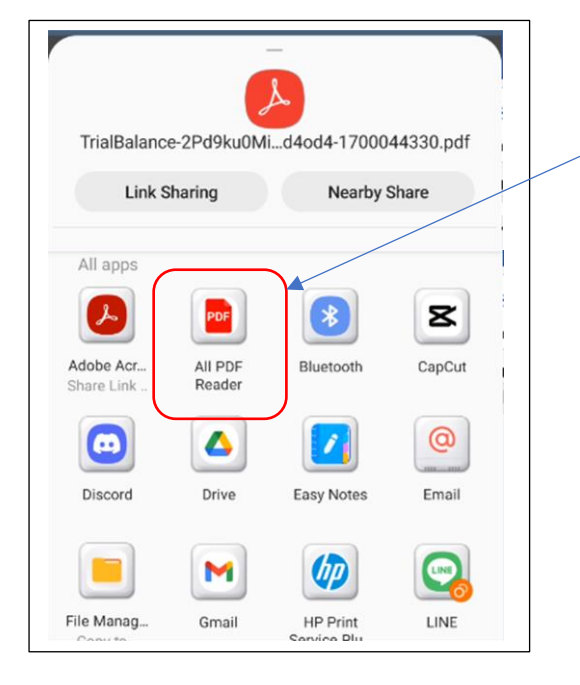

ุเลือก "Adobe Acrobat" หรือ "PDF Reader" เพื่อเปิดไฟล์เอกสารที่เป็น ประเภท pdf บนหน้าจอมือถือ

หมายเหตุ: กรณีที่เครื่องโทรศัพท์มือถือที่ ยัง<u>ไม่มี</u>โปรแกรมสำหรับเปิดไฟล์เอกสาร ประเภท pdf ให้ดาวน์โหลดโปรแกรม "Adobe Acrobat" หรือ "PDF Reader" จาก Play Store (เพลย์สโตร์) หรือ App Store (แอปสโตร์) ก่อน

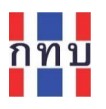

# ตัวอย่างใบสมัครสมัครสมาชิกกองทุนหมู่บ้านฯ ที่ได้จากระบบงาน

|                                                                                                    | ใบสมัครสมาชิกกอง                                                                                                    | เทุนหมู่บ้าน                                               |                                          |             |
|----------------------------------------------------------------------------------------------------|----------------------------------------------------------------------------------------------------|------------------------------------------------------------|------------------------------------------|-------------|
|                                                                                                    |                                                                                                    |                                                            |                                          | เลขที่สมาชิ |
|                                                                                                    | ใบสมัครเข้าเป็นสมาชิกกองทุนหมู่บ้                                                                                                    | าน กองทุนหมู่บ้านจิตพัฒน                                   | 1                                        |             |
|                                                                                                    | หมู่ที่ 6 ด้าบล วัดกัลยาณ์ อำเภอ เขตช                                                                                                | นบุรี จังหวัด กรุงเทพมหาเ                                  | 1915                                     |             |
|                                                                                                    | -                                                                                                    | ্র                                                         | ยนที่ทำการกองทุน กองทุนหม่               | บ้านจิดพัฒ  |
|                                                                                                    |                                                                                                    |                                                            | วันที่ 21 เดือน พอสจิการ                 |             |
|                                                                                                    |                                                                                                    |                                                            |                                          |             |
| แนะ อาชีพหลัก<br>แปอ อาชีพรอง<br>๒. การเป็นสมาชิกกลุ่ม หรือสหกรณ์ (ร                                                            | รายได้เอลี่ยเดือนละ<br>รายได้เอลี่ยเดือนละ<br>อนุกลุ่มอาชีพและสหกรณ์ที่เป็นสมาชิก)                                                   | ۶                                                          | וודע<br>וודע                             |             |
| let.as                                                                                                    |                                                                                                    |                                                            |                                          |             |
|                                                                                                    |                                                                                                    |                                                            |                                          |             |
| let.es                                                                                                    | 17. 17. a. a. 19.                                                                                                    | สำนอ วัดก้อยาณ์ อำเภอ เขตอ                                 | นบุรี จังหวัด กรุงเทศมหานคร              |             |
| le.e.<br>e. ข้าทเจ้าขอสมัครเข้าเป็นสมาชิกกอง                                                                                    | ม์กางถึกแก่ แขงม์กางถึกแกลผมพากแ งเกิม 9 ก                                                                                           |                                                            |                                          |             |
| leๆ<br>๗. ข้าทเข้าขอสมัครเข้าเป็นสมาชิกกอง<br>ข้าทเข้าเข้าใจหลักการ วัดถุประสงค์ จะ                                             | ทุนหมูบาน กองทุนหมู่บานจดพุณหมู่บ้านจิดพัฒนา แล                                                                                      | າະສັດທຸກວ່າຈະປฏີບໍລິທານາະເບິ                               | ยบข้อบังคับของคณะกรรมการโดย              | มครั้งครั้ค |
| le.e.<br>e. จำหเจ้าขอสมัครเจ้าเป็นสมาชิกกอง<br>จ้าหเจ้าเข้าใจหลักการ วัพถุประสงค์ จะ<br>เละขอวับรองว่าข้อความที่กล่าวปาข้างคันง | กุณาญบาน กอรกุณาญบานจะเพษณา หมูก 6 เ<br>องกอรกุณหมู่บ้าน กอรกุณหมู่บ้านจิะเพิ่มนา แะ<br>ปั้นความจริงกุกประการ พระณใบสมัครนี้ได้สิ่ง  | หลัญญาว่าจะปฏิบัติตามระเบี<br>เงินค่าสมัครมาควยแล้ว จำนว   | ยบข้อบังคับของคณะกรรมการโคย<br>น 100 บาท | งหว่าหวัด   |
| le.e.<br>๑. ข้าทเจ้าขอสมัครเข้าเป็นสมาชิกกอง<br>ข้าทเจ้าเข้าใจหลักการ วัพถุประสงค์ ข<br>เละขอวับรองว่าข้อความที่กล่าวมาข้างค้นเ | ทุนหมูบาน กองทุนหมูบานจะเพษมนา หมูท 6 เ<br>องกองทุนหมู่บ้าน กองทุนหมู่บ้านจิตพัฒนา แล<br>ปั้นความจริงทุกประการ พร้อมไบสมัครนี้ได้ส่ง | าะสัญญาว่าจะปฏิบัติตามระเบิ<br>เงินต่าสมัครมาตัวขแล้ว จำนว | ยบข้อบังคับของคณะกรรมการโดย<br>น 100 บาท | มคร่งครัด   |
| le.e.<br>อ. ข้าหเจ้าขอสมัครเข้าเป็นสมาชิกกอง<br>ข้าหเข้าเข้าใจหลักการ วัดกุประสงค์ จะ<br>สะขอวับรองว่าข้อความที่กล่าวมาข้างคันเ | ทุนงขุบาน กอรทุนงขุบานจะเพษนา หมูก 6 ก<br>องกอรทุนหมู่บ้าน กอรทุนหมู่บ้านจิตเพิ่มนา แะ<br>ปันความจริงทุกประการ พร้อมใบสมัครนี้ได้สัง | ระสัญญาว่าจะปฏิบัติตามระเบี<br>เงินค่าสมัครมาด้วยแล้ว จำนว | ขบข้อบังคับของคณะกรรมการโดย<br>น 100 บาท | มหว่อหวัด   |

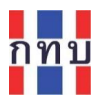

# เพิ่มข้อมูลสมาชิก หรือ การรับสมัครสมาชิกรายใหม่

Δ กองทุนหมู่บ้านจิตพัฒนา <u>ดูรายละเอียด</u> ทะเบียนลูกหนี้ โครงการประชา สมาชิกกองทุน กรรมการและ เจ้าหน้าที่ ผ่อนชำระ รัฐ e ขอสินเชื่อ ชำระค่างวด ซื้อ-ถอนหุ้น ฝาก-ถอนเงิน สินเชื่อ қ้u เงินฝาก

# พมขอมูลสมาชก พรอ การรบสมครสมาชกรายเพม

คลิก "+ สร้างสมาชิก" เพื่อรับสมัครสมาชิกหรือ เพิ่มข้อมูลสมาชิกรายใหม่ รายชื่อสมาชิก ÷ +สร้างสมาชิก ค้นหาสมาชิก... Q 8 รายชื่อสมาชิกทั้งหมด สมาชิกสามัญ น.ส. รัญชนา รุ่งทิพย์ สมาชิก ID 4 สมาชิกสามัญ นาย ธนาธง ภัชรภิรมย์ ผู้ค้ำประกัน ID 5 สมาชิกสามัญ น.ส. สุพิน ขวัญแก้ว สมาชิก ID 6 สมาชิกสามัญ น.ส. กมลภา สุวรรณปีติ สมาชิก ID 7 สมาชิกสามัญ น.ส. กนการรณ สุวรรณปีติ สมาชิก ID 8

คลิกเพื่อเข้าระบบงานจัดการข้อมูลสมาชิกของกองทุนหมูบ้านา

(สามารถดูขั้นตอนการทำงานในหน้า 11 ประกอบเพิ่มเติม)

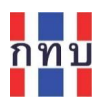

# ระบบงานแสดงหน้าจอให้ใส่ข้อมูลของสมาชิกรายใหม่

| 🔶 สร้างทะเบียนสมาชิก                 | ยกเลิก 🔺 | <ul> <li>คลิก "ยกเลิก" กรณีต้องการยกเลิกการเพิ่ม</li> <li>ข้อมูลของสมาชิกรายนี้</li> </ul> |
|--------------------------------------|----------|--------------------------------------------------------------------------------------------|
| <b>ข้อมูลสมาชิก</b><br>คำนำหน้าชื่อ* |          | คลิกเพื่อเพิ่มรูปถ่ายของสมาชิก หลังจากนั้น<br>ให้ถ่ายภาพสมาชิก หรือ เลือกรูปภาพที่เก็บ     |
| กรุณาระบุข้อมูล                      | ~        | ไว้ในอัลบัมในโทรศัพท์มือถือ                                                                |
| ชื่อ*                                |          |                                                                                            |
| กรุณาระบุข้อมูล                      |          |                                                                                            |
| นามสกุล*                             |          |                                                                                            |
| กรุณาระบุข้อมูล                      | (        |                                                                                            |
| ว้นเกิด                              |          |                                                                                            |
| ระบุวันที่                           | Ē        |                                                                                            |
|                                      | L.       |                                                                                            |

# ข้อมูลสมาชิก

| ชื่อรายการ    | คำอธิบาย                                                                       |
|---------------|--------------------------------------------------------------------------------|
| คำนำหน้าชื่อ* | เลือกคำนำหน้าชื่อ จาก นาย, นาง, น.ส.                                           |
| ชื่อ*         | ใส่ชื่อของสมาชิก                                                               |
| นามสกุล*      | ใส่นามสกุลของสมาชิก                                                            |
| วันเกิด       | ระบุวันเกิดของสมาชิกโดยเลือกจากปฏิทินที่ปรากฎ                                  |
| ประเภทสมาชิก* | เลือกประเภทการเป็นสมาชิกจาก สมาชิกสามัญ หรือ สมาชิกสมทบ                        |
| รหัสสมาชิก    | ระบุรหัสสมาชิกของกองทุนหมู่บ้าน                                                |
|               | (กรณีที่ไม่ระบุ ระบบงานจะนำรหัสสมาชิกที่ระบบสร้างขึ้นมาระบุให้)                |
| ที่อยู่       | ใส่บ้านลขที่ ซอย หมู่ ถนน ของสมาชิกรายนี้ เช่น 12/3 ซอยเทศบาลตำบล 4 แยก 2 หมู่ |
|               | 8 ถนนวิถีสวัสดิ์                                                               |

| รหัสไปรษณีย์*               | ระบบงานจะแสดงรหัสไปรษณีย์ตามที่ตั้งของกองทุนให้อัติโนมัติ                         |  |
|-----------------------------|-----------------------------------------------------------------------------------|--|
|                             | (เนื่องจากสมาชิกจะต้องมีที่อยู่ตามบัตรประชาชนในเขตพื้นที่เดียวกับกองทุนหมู่บ้านา) |  |
| จังหวัด*                    | ระบบงานจะแสดงจังหวัดตามที่ตั้งของกองทุนหมู่บ้านฯ ให้อัติโนมัติ                    |  |
| อำเภอ/เขต*                  | ระบบงานจะแสดงอำเภอหรือเขตตามที่ตั้งของกองทุนหมู่บ้านฯ ให้อัติโนมัติ               |  |
| ตำบล/แขวง*                  | ระบบงานจะแสดงตำบลหรือแขวงตามที่ตั้งของกองทุนหมู่บ้านฯ ให้อัติโนมัติ               |  |
| บัตรประชาชน                 | กดเลือกบน 🔘 กรณีที่มีข้อมูลบัตรประชาชนของสมาชิกรายนี้                             |  |
| บัตรประชาชน                 | ใส่ข้อมูลบัตรประชาชนของสมาชิกรายนี้ ให้ถูกต้อง                                    |  |
| ไม่มีบัตรประชาชน            | กดเลือกบน 🔘 กรณีที่ไม่มีข้อมูลบัตรประชาชนของสมาชิกรายนี้                          |  |
| บัตรอื่นๆ                   | ใส่ข้อมูลบัตรอื่นๆที่ทางราชการออกให้กับสมาชิกรายนี้ ให้ถูกต้อง                    |  |
| <u>ตรวจสอบข้อมูลที่มีใน</u> | กดเลือกเพื่อให้ระบบตรวจสอบว่าตัวเลขข้อมูลบัตรประชาชน หรือ ข้อมูลบัตรอื่นๆ ของ     |  |
| <u>ระบบ</u>                 | สมาชิกรายนี้ถูกต้องและไม่ซ้ำกับสมาชิกรายอื่น                                      |  |
| เบอร์โทรศัพท์               | ใส่เบอร์โทรศัพท์สำหรับติดต่อกับสมาชิกรายนี้ (ต้องไม่ซ้ำกับสมาชิกรายอื่น)          |  |

#### ข้อมูลธนาคาร

| ธนาคาร             | เลือกธนาคารที่สมาชิกเปิดสมุดบัญชีเงินฝากไว้สำหรับทำธุรกรรมกับกองทุนหมู่บ้านา  |
|--------------------|-------------------------------------------------------------------------------|
|                    | กรณีไม่มีหรือไม่ทราบว่ามีการเปิดบัญชีเงินฝากธนาคารไว้ให้ เลือก. ไม่ระบุ"      |
| ชื่อบัญชี          | ใส่ชื่อบัญชีเงินฝากธนาคารของสมาชิกรายนี้ที่เปิดไว้กับธนาคารที่เลือกไว้ด้านบน  |
|                    | ตรวจสอบว่าชื่อและนามสกุลบัญชีเงินฝากธนาคารตรงกับชื่อและนามสกุลของสมาชิก       |
|                    | หรือไม่                                                                       |
| เลขที่บัญชี        | ใส่เลขบัญชีเงินฝากธนาคารของสมาชิกรายนี้ที่เปิดไว้กับธนาคารที่เลือกไว้ด้านบน   |
| อัพโหลดเอกสารแนบ   |                                                                               |
| 🗘 อัพโหลดเอกสารแนบ | คลิกกรณีที่ต้องการ แนบไฟล์รูปภาพ เช่น รูปถ่ายหน้าสมุดบัญชีธนาคารของสมาชิกราย  |
|                    | นี้ ( ไฟล์ประเภท .jpg, png หรือ, pdf ขนาดต้องไม่เกิน 2mb จำนวนไม่เกิน 5 ไฟล์) |
|                    | กล้องถ่ายรูป<br>เลือกรูปจากอัลบั้ม<br>เลือกไฟล์                               |

หมายเหตุ: ชื่อรายการข้อมูลที่มีเครื่องหมาย \* เป็นรายการที่ต้องมีข้อมูลถึงสามารถจะบันทึกข้อมูลได้

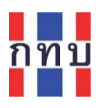

คลิกปุ่ม "ต่อไป" เพื่อให้ระบบงานจะตรวจสอบความถูกต้องครบถ้วนของข้อมูลในหน้านี้ก่อนไปหน้าถัดไป

ต่อไป

#### หน้าต่อมาเป็นการให้บันทึกการรับชำระค่าธรรมเนียมการรับสมาชิก

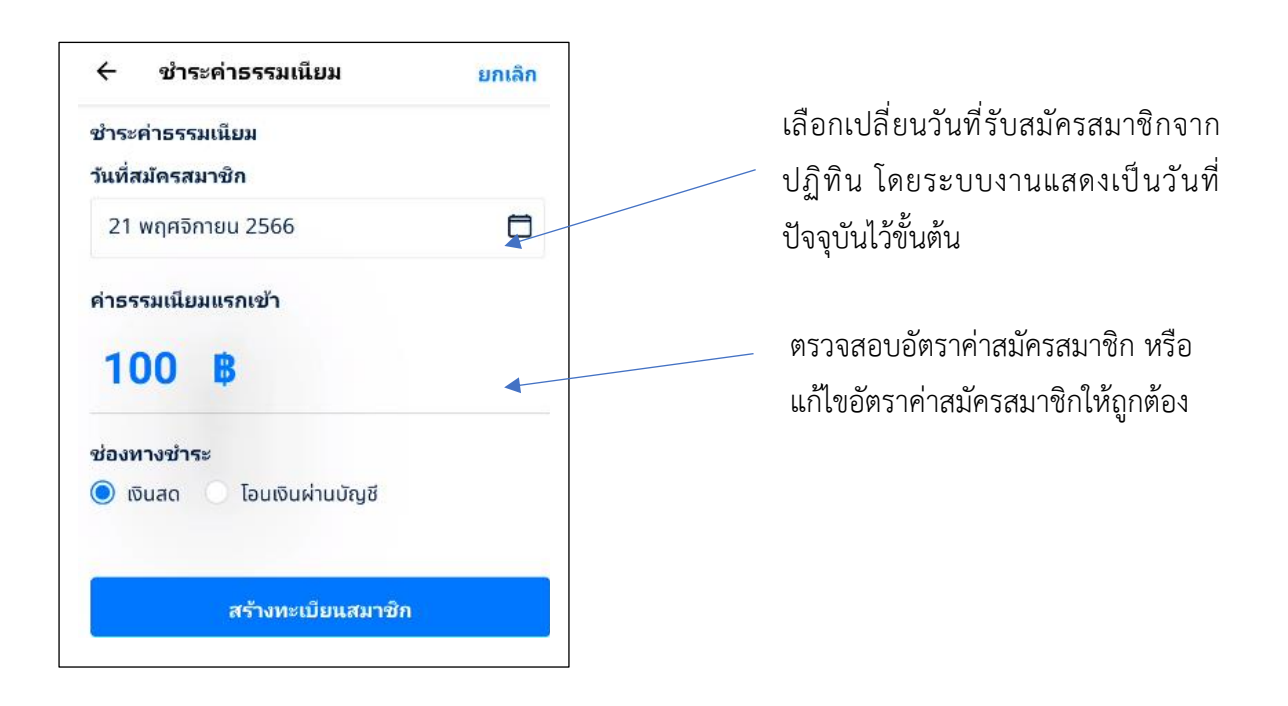

| ชื่อรายการ                    | คำอธิบาย                                                                |  |
|-------------------------------|-------------------------------------------------------------------------|--|
| วันที่สมัครสมาชิก             | ระบุวันที่เริ่มเป็นสมาชิกโดยเลือกจากปฏิทินที่ปรากฎ                      |  |
| ค่าธรมเนียมแรกเข้า            | ระบุอัตราค่าธรรมเนียมการเป็นสมาชิก (บาท) ตามที่กองทุนหมู่บ้านฯ กำหนดไว้ |  |
| ี <b>ช่องทางชำระ</b> (ค่าธรรม | แนียมการเป็นสมาชิก)                                                     |  |
| เงินสด                        | กดเลือกบน 🔿 หน้าข้อความว่าเป็นการชำระค่าธรรมเนียนมสมาชิกเป็นเงินสด      |  |
| โอนเงินผ่านบัญชี              | หรือ โอนผานบัญชีธนาคาร                                                  |  |
| ธนาคาร                        |                                                                         |  |

หลังจากบันทึกการรับชำระค่าธรรมเนียมการรับสมาชิกแล้ว กด ปุ่ม "สร้างทะเบียนสมาชิก" เพื่อจัดเก็บ ข้อมูลสมาชิกรายใหม่เข้าระบบงาน

\*\*\* หมายเหตุ: \*\*\* ในขั้นตอนนี้ระบบงานยัง<u>ไม่มีการบันทึกบัญชี</u>ไปยังระบบัญชีแยกประเภทสำหรับรายได้ ค่าธรรมเนียมสมาชิกรายใหม่

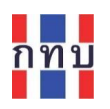

#### ระบบแสดงหน้าจอการสร้างสมาชิกสำเร็จ

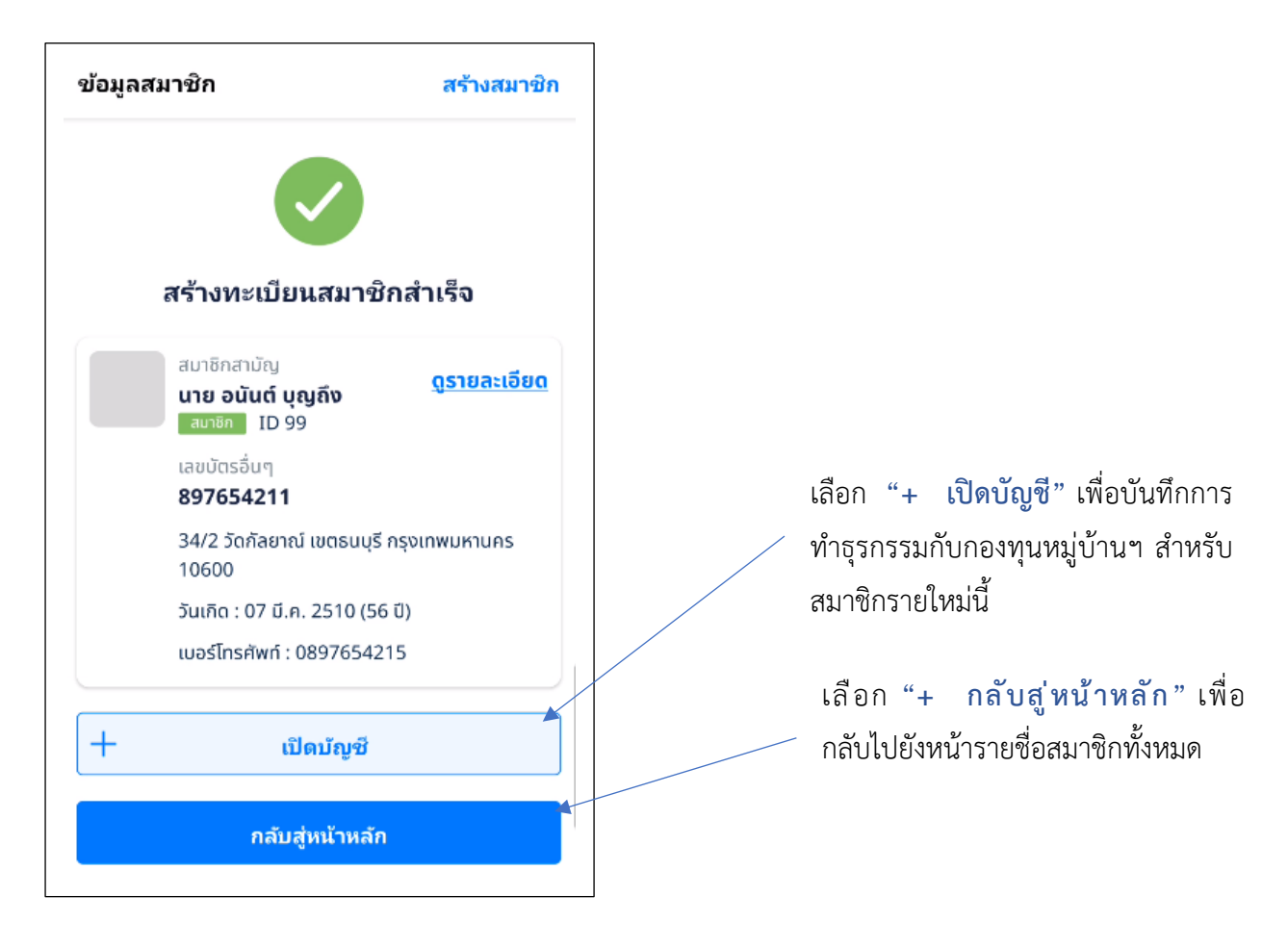

กรณีที่ต้องการบันทึกการทำธุรกรรมกับกองทุนหมู่บ้านๆ ของสมาชิกรายใหม่นี้สามารถเลือกคลิกที่ปุ่ม "+ เปิดบัญชี" เพื่อให้เลือกว่าจะเพิ่มรายการธุรกรรม สินเชื่อ หรือ เงินฝาก หรือ การซื้อหุ้น

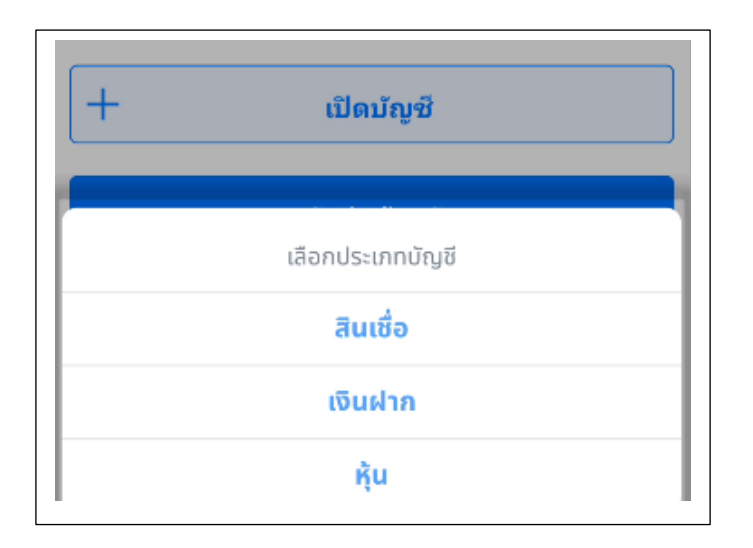

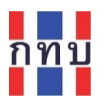

#### คลิก "+ กลับสู่หน้าหลัก" เพื่อกลับไปยังหน้ารายชื่อสมาชิกทั้งหมด

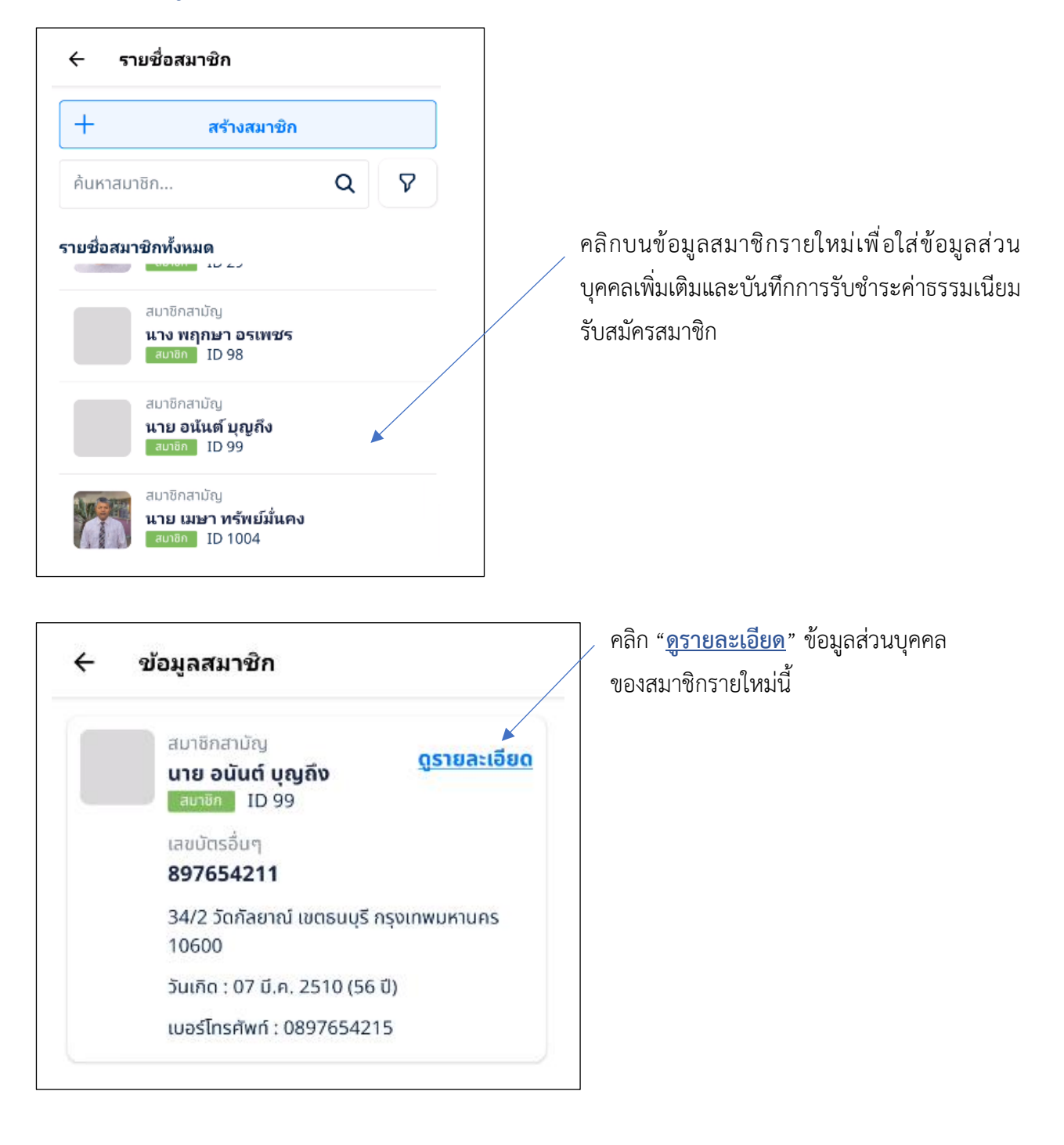

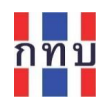

| ข้อมูลส่วนบุคคลอื่นๆ                                  | 838             | คลิก 🕜 เพื่อเพิ่มหรือแก้ไขข้อมูลส่วน<br>บุคคลอื่นๆ ของสมาชิกใหม่รายนี้ |
|-------------------------------------------------------|-----------------|------------------------------------------------------------------------|
| ศาสนา / สัญชาติ<br>อาชีพ                              | - / -           | > คลิก 🕜 เพื่อเพิ่มผู้รับผลประโยชน์                                    |
| สถานภาพ<br>คู่สมรส<br>ผู้รับผอประโยชน์                | -               | สำหรับสมาชิกรายใหม่นี้                                                 |
| พรมพลมระเอชน<br>ชำระค่าธรรมเนียม<br>วันที่สมัครสมาชิก | 21 w.ย. 2566    | คลิก 🕜 เพื่อบันทึกการรับชำระ<br>ค่าธรรมเนียมการรับสมัครสมาชิกสำหรับ    |
| ค่าธรรมเนียมแรกเข้า<br>                               | 100.00 <b>B</b> | สมาชกรายเหมน์                                                          |

บันทึกการรับชำระค่าธรรมเนียมการรับสมัครสมาชิกสำหรับสมาชิกรายใหม่นี้ (ดูขั้นตอนในหน้า 16 ประกอบเพิ่มเติม)

| ÷            | แก้ไขข้อมูลชำระค่าธรรมเนียม     |   |  |
|--------------|---------------------------------|---|--|
| ชำระ<br>* จ่ | ค่าธรรมเนียม                    |   |  |
| วนทล         | สมครสมาชก                       |   |  |
| 01           | สิงหาคม 2566                    | Ö |  |
| ค่าธร<br>1(  | รรมเนียมแรกเข้า<br>DD B         |   |  |
| ช่องห        | างชำระ                          |   |  |
| III          | จินสด 🔿 โอนเงินผ่านบัญชี        |   |  |
|              |                                 |   |  |
|              | พิมพ์ใบเสร็จค่าธรรมเนียมแรกเข้า |   |  |
|              | บันทึก                          |   |  |

ตรวจสอบวันที่รับชำระค่าสมัครสมาชิก หรือเปลี่ยนแปลงวันที่จากปฏิทิน โดย ระบบงานแสดงเป็นวันที่ปัจจุบันไว้ ขั้นต้น

ตรวจสอบอัตราค่าสมัครสมาชิก หรือ แก้ไขอัตราค่าสมัครสมาชิกให้ถูกต้อง

เลือกช่องทางที่สมาชิกจ่ายค่าสมัคร สมาชิก เป็น "เงินสด" หรือ "โอนผ่าน ธนาคาร"

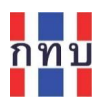

#### หลังจากใส่ข้อมูลครบถ้วน ถูกต้องแล้ว กด ปุ่ม "**บันทึก**" เพื่อจัดเก็บข้อมูลเข้าระบบงาน

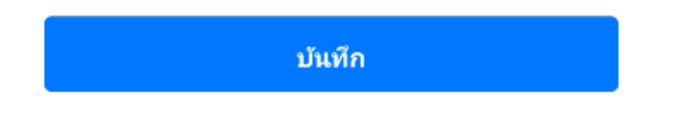

<u>หมายเหตุ:</u> กรณีที่มีการรับชำระค่าธรรมเนียมสมาชิกและกดบันทึก ระบบจะบันทึกบัญชีไปยังระบบัญชีแยก ประเภทในบัญชีชุด 2 (บัญชีเงินออม หรือ เงินสะสม) โดยบันทึกเป็นรายได้จากค่าธรรมเนียมการรับสมัคร สมาชิกตามช่องทางการรับชำระเงินที่เลือกให้อัติโนมัติ

#### ข้อมูลรายได้

เพื่อใช้เป็นข้อประกอบ (ถ้ามีข้อมูลส่วนนี้) สำหรับการพิจารณาการให้สินเชื่อสำหรับสมาชิกรายนี้ กรณีที่ ต้องการขอสินเชื่อจากกองทุนหมู่บ้านฯ

| ข้อมูลรายได้                                 | Ø       |
|----------------------------------------------|---------|
| รายได้จากการประกอบ<br>อาชีพ                  | 00.00 B |
| รายได้อื่นๆ รวมต่อปี                         | 00.00 B |
| ค่าใช้จ่ายในครัวเรือน                        | 00.00 B |
| ค่าใช้จ่ายเพื่อชำระ<br>ภาระสินเชื่ออื่นต่อปี | 00.00 B |
| ค่าใช้จ่ายอื่นๆ รวมต่อปี                     | 00.00 B |
| าานะสมาชิก : สมาชิก                          | เปลี่ยน |

คลิก 🕜 เพื่อเพิ่มหรือแก้ไขข้อมูลการมี รายได้และภาระค่าใช้จ่ายของสมาชิกรายนี้

| ชื่อรายการ            | คำอธิบาย                                                            |  |
|-----------------------|---------------------------------------------------------------------|--|
| รายได้จากการ          | ใส่ประมาณจำนวนเงินของรายได้จากการประกอบอาชีพแท่่สมาชิกรายนี้มี      |  |
| ประกอบอาชีพ           |                                                                     |  |
| รายได้อื่นๆ รวมต่อปี  | ใส่ประมาณจำนวนเงินของรายได้ต่อปีจากทางอื่นที่สมาชิกรายนี้มี         |  |
| ค่าใช้จ่ายในครัวเรือน | ใส่ประมาณการจำนวนเงินของค่าใช้จ่ายในครัวเรือนต่อปีที่สมาชิกรายนี้มี |  |
| ค่าใช้จ่ายเพื่อชำระ   | ใส่ประมาณการจำนวนเงินภาระสินเชื่ออื่นที่สมาชิกรายนี้มีต่อปี         |  |
| ภาระสินเชื่ออื่นต่อปี |                                                                     |  |
| ค่าใช้จ่ายอื่นๆ รวม   | ใส่ประมาณการจำนวนเงินของค่าใช้จ่ายอื่นที่สมาชิกรายนี้มีต่อปี        |  |
| ต่อปี                 |                                                                     |  |

หลังจากใส่ข้อมูลครบถ้วน ถูกต้องแล้ว กด ปุ่ม "**บันทึก**" เพื่อจัดเก็บข้อมูลเข้าระบบงาน

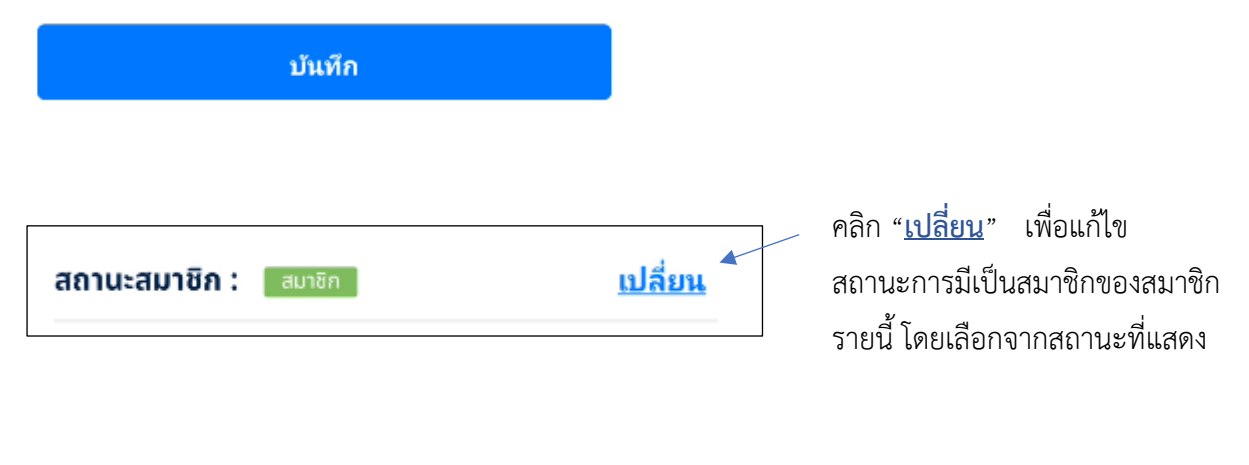

#### ดาวน์โหลดใบสมัครสมาชิก

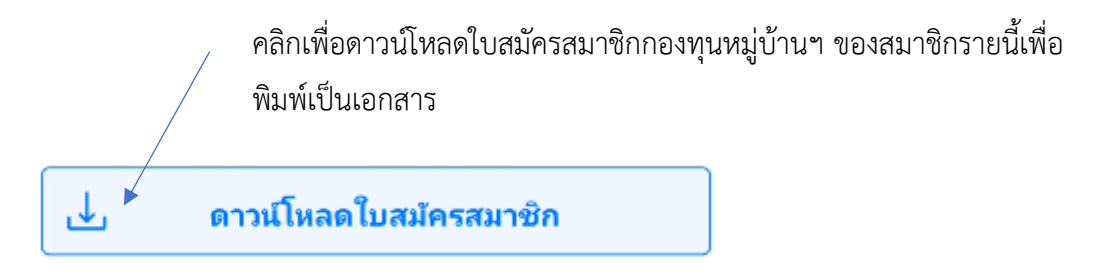

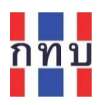

# จัดการเกี่ยวกับข้อมูลคณะกรรมการกองทุนหมู่บ้านๆ

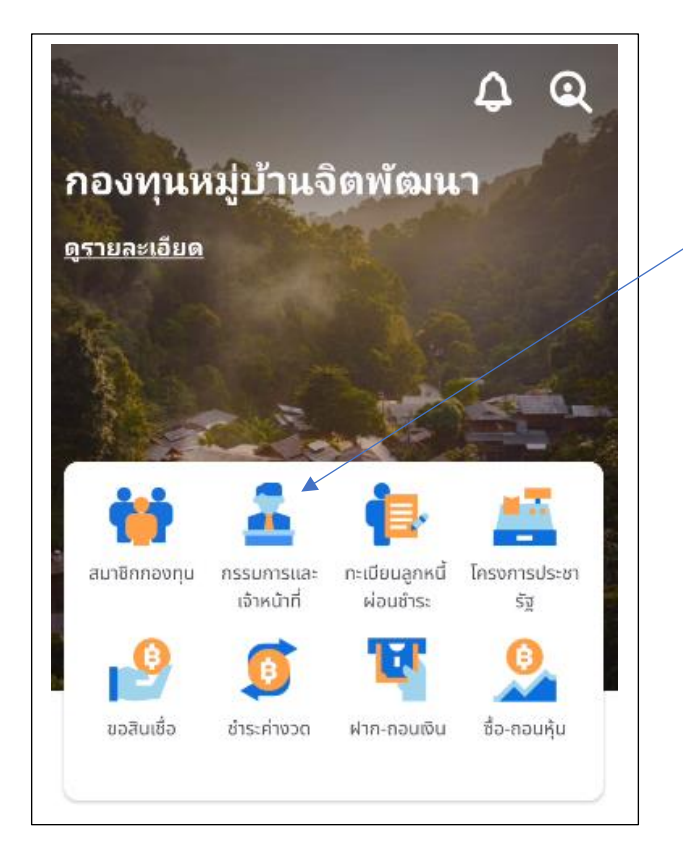

คลิกบนไอคอน "กรรมการและเจ้าหน้าที่" เพื่อเพิ่ม หรือแก้ไขข้อมูลคณะกรรมการกองทุนหมู่บ้านๆ

เลื่อนหน้าจอมาด้านล่างในส่วนของคณะกรรมการและเจ้าหน้าที่

#### เพิ่มข้อมูลคณะกรรมการ

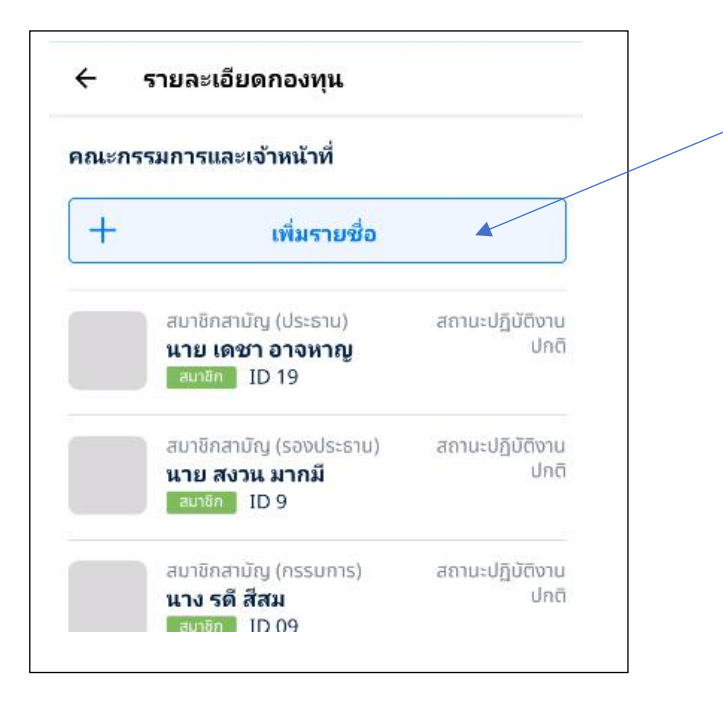

คลิกปุ่ม "+ **เพิ่มรายชื่อ**" เพื่อเพิ่มรายชื่อ คณะกรรมการกองทุนหมู่บ้านๆ

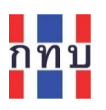

กรณีที่ต้องการเพิ่มรายชื่อคณะกรรมการกองทุนหมู่บ้าน ให้คลิกที่ปุ่ม "+ เพิ่มรายชื่อ"

+ เพิ่มรายชื่อ

#### เลือกการเพิ่มรายชื่อเป็น "คณะกรรมการ"

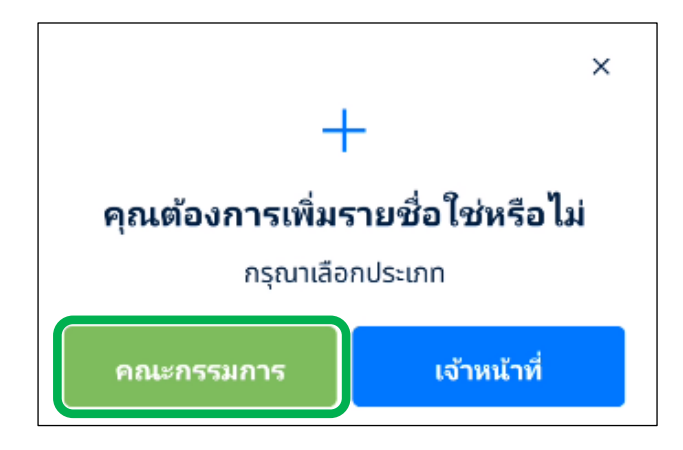

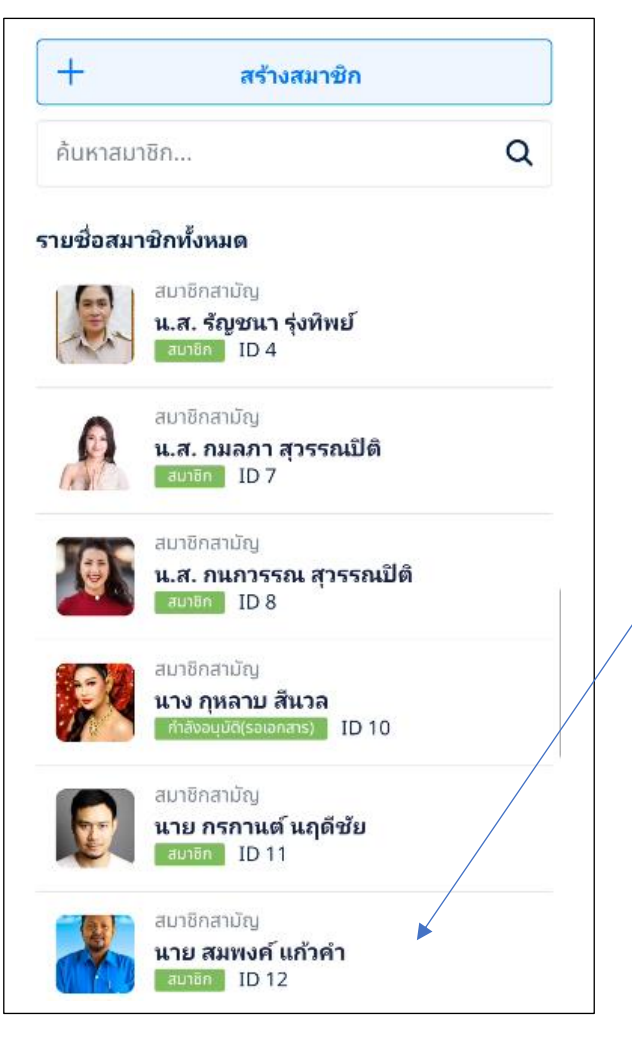

ระบบงานจะแสดงรายชื่อสมาชิกเพื่อให้เลือก หรื อ ค้ น ห า ส ม า ชิ ก ที่ ไ ด้ รั บ แ ต่ ง ตั้งเ ป็ น คณะกรรมการหมู่บ้าน ๆ

คลิกบนข้อมูลสมาชิกที่ต้องการเพิ่มเป็น คณะกรรมการกองทุนหมู่บ้านฯ

หน้า 33 จาก 44

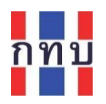

| 🔶 เพิ่มรายชื่อคณะกรรมการ                         |   |
|--------------------------------------------------|---|
| สมาชิกสามัญ<br>นาย สมพงค์ แก้วคำ<br>สมาชิก ID 12 | ß |
| ตำแหน่ง*                                         |   |
| กรุณาระบุข้อมูล                                  | ~ |
| รุ่นคณะกรรมการ                                   |   |
| กรุณาระบุข้อมูล                                  |   |
| วันที่เริ่มทำงาน*                                |   |
| กรุณาระบุข้อมูล                                  | Ö |
| ว้นที่สิ้นสุด                                    |   |
| กรุณาระบุข้อมูล                                  | Ö |
|                                                  |   |
| บันทึก                                           |   |

| ชื่อรายการ     | คำอธิบาย                                                                  |  |  |
|----------------|---------------------------------------------------------------------------|--|--|
| ตำแหน่ง*       | เลือกตำแหน่งในคณะกรรมการของสมาชิกรายนี้ จากตัวเลือก                       |  |  |
|                | • ประธาน                                                                  |  |  |
|                | <ul> <li>รองประธาน</li> </ul>                                             |  |  |
|                | • กรรมการ                                                                 |  |  |
|                | <ul> <li>เหรัญญิก</li> </ul>                                              |  |  |
|                | <ul> <li>อื่นๆ</li> </ul>                                                 |  |  |
|                | กรณีไม่มีตำแหน่งตรงกับตัวเลือกที่กำหนด ให้เลือก "อื่นๆ" ระบบจะแสดงช่องให้ |  |  |
|                | ระบุชื่อตำแหน่งสำหรับกรรมการรายนี้                                        |  |  |
|                | อื่นๆ 🗸                                                                   |  |  |
|                | กรุณาระบุข้อมูล                                                           |  |  |
| รุ่นคณะกรรมการ | ใส่รุ่นของคณะกรรมการ                                                      |  |  |

| วันที่เริ่มทำงาน* | เลือกวันที่เริ่มต้นวาระการดำรงตำแหน่งจากปฏิทินที่ปรากฏ     |  |
|-------------------|------------------------------------------------------------|--|
| วันที่สิ้นสุด     | เลือกวันที่กำหนดวาระสิ้นสุดการดำรงตำแหน่งจากปฏิทินที่ปรากฏ |  |
|                   | หมายเหตุ: ระยะเวลาการดำรงตำแหน่งคณะกรรมการคราวละ 2 ปี      |  |

หมายเหตุ: ชื่อรายการข้อมูลที่มีเครื่องหมาย \* เป็นรายการที่ต้องมีข้อมูลถึงสามารถจะบันทึกข้อมูลได้

หลังจากใส่ข้อมูลครบถ้วน ถูกต้องแล้ว กด ปุ่ม "**บันทึก**" เพื่อจัดเก็บข้อมูลเข้าระบบงาน

บันทึก

#### แก้ไขข้อมูลคณะกรรมการ

เลื่อนหน้าจอมาด้านล่างในส่วนของรายชื่อคณะกรรมการและเจ้าหน้าที่

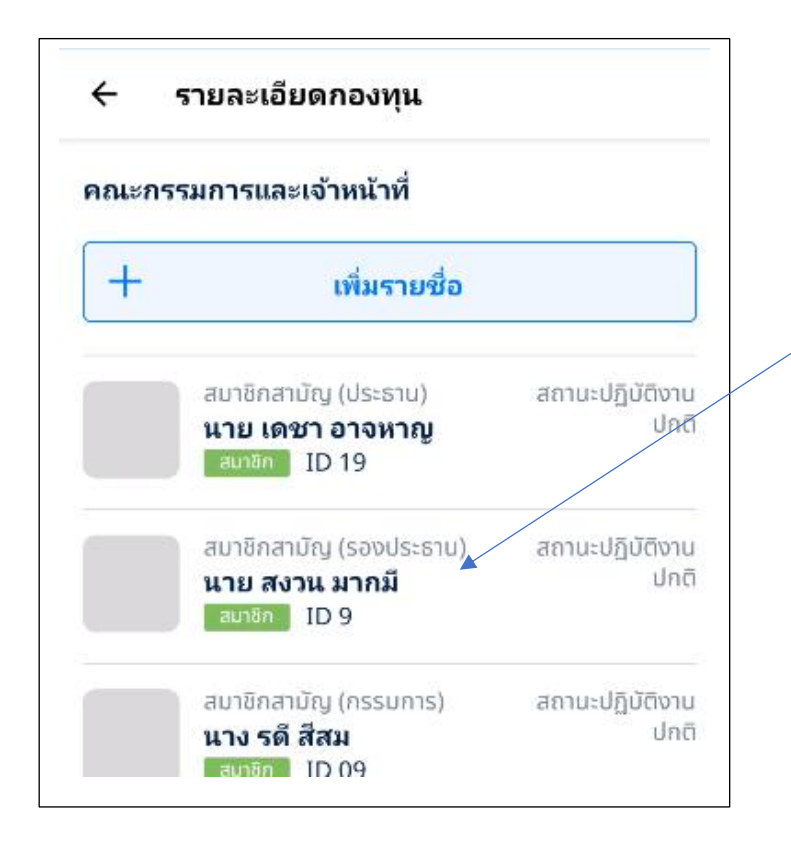

กรณีที่ต้องการแก้ไขข้อมูล คลิกเลือกบนข้อมูลของกรรมการกองทุน หมู่บ้านที่ต้องการแก้ไขข้อมูล

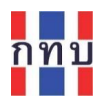

| เบอร์โทรศัพท์ : -    |                 |
|----------------------|-----------------|
| ข้อมูลส่วนบุคคลอื่นๆ |                 |
| เพศ                  | ชาย             |
| ศาสนา / สัญชาติ      | ศาสนาพุทธ / ไทย |
| อาชีพ                | เกษตรกร         |
| สถานภาพ              | โสด             |
| คู่สมรส              | -               |
|                      |                 |
|                      | Ø               |
| ตำแหน่ง              | รองประธาน       |
| รุ่นคณะกรรมการ       | ปี 2566         |
| วันที่เริ่มทำงาน     | 01 มกราคม 2566  |
| วันที่สิ้นสุด        | 31 ธันวาคม 2568 |

| ชื่อรายการ        | คำอธิบาย                                                                  |  |  |
|-------------------|---------------------------------------------------------------------------|--|--|
| ตำแหน่ง*          | เลือกตำแหน่งในคณะกรรมการของสมาชิกรายนี้ จากตัวเลือก                       |  |  |
|                   | • ประธาน                                                                  |  |  |
|                   | <ul> <li>รองประธาน</li> </ul>                                             |  |  |
|                   | • กรรมการ                                                                 |  |  |
|                   | ● เหรัญญิก                                                                |  |  |
|                   | <ul> <li>อื่นๆ</li> </ul>                                                 |  |  |
|                   | กรณีไม่มีตำแหน่งตรงกับตัวเลือกที่กำหนด ให้เลือก "อื่นๆ" ระบบจะแสดงช่องให้ |  |  |
|                   | ระบุชื่อตำแหน่งสำหรับกรรมการรายนี้                                        |  |  |
| รุ่นคณะกรรมการ    | ใส่รุ่นของคณะกรรมการ                                                      |  |  |
| วันที่เริ่มทำงาน* | เลือกวันที่เริ่มต้นวาระการดำรงตำแหน่งจากปฏิทินที่ปรกฎ                     |  |  |

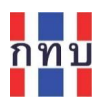

| วันที่สิ้นสุด | เลือกวันที่กำหนดวาระสิ้นสุดการดำรงตำแหน่งจจากปฏิทินที่ปรกฎ |
|---------------|------------------------------------------------------------|
|               | หมายเหตุ: ระยะเวลาการดำรงตำแหน่งคณะกรรมการคราวละ 2 ปี      |

หมายเหตุ: ชื่อรายการข้อมูลที่มีเครื่องหมาย \* เป็นรายการที่ต้องมีข้อมูลถึงสามารถจะบันทึกข้อมูลได้

หลังจากใส่ข้อมูลครบถ้วน ถูกต้องแล้ว กด ปุ่ม "บันทึก" เพื่อจัดเก็บข้อมูลเข้าระบบงาน

บันทึก

#### การเปลี่ยนสถานการปฏิบัติงานของคณะกรรมการ

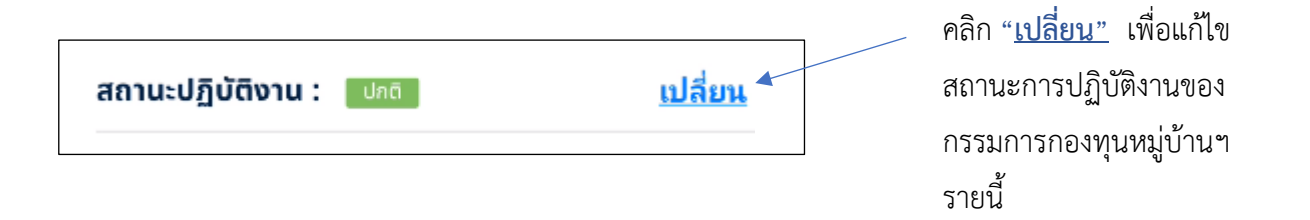

| ชื่อรายการ | คำอธิบาย                                                                                   |  |
|------------|--------------------------------------------------------------------------------------------|--|
| ปกติ       | ดำรงตำแหน่งปกติในคณะกรรมการกองทุนหมู่บ้านา                                                 |  |
| พ้นสภาพ    | หมดหรือพ้นวาระการดำรงตำแหน่งการเป็นคณะกรรมการกองทุนหมู่บ้านๆ<br>หลังจากนั้นระบบงานจะให้ใส่ |  |
|            | <ul><li>สาเหตุ ของการพ้นสภาพ</li><li>วันที่เปลี่ยนสถานะเป็นพ้นสภาพ</li></ul>               |  |

หลังจากใส่ข้อมูลครบถ้วน ถูกต้องแล้ว กด ปุ่ม "บันทึก" เพื่อจัดเก็บข้อมูลเข้าระบบงาน

บันทึก

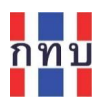

#### การจัดพิมพ์รายงานทะเบียนสมาชิกและทะเบียนคณะกรรมการกองทุนหมู่บ้านๆ

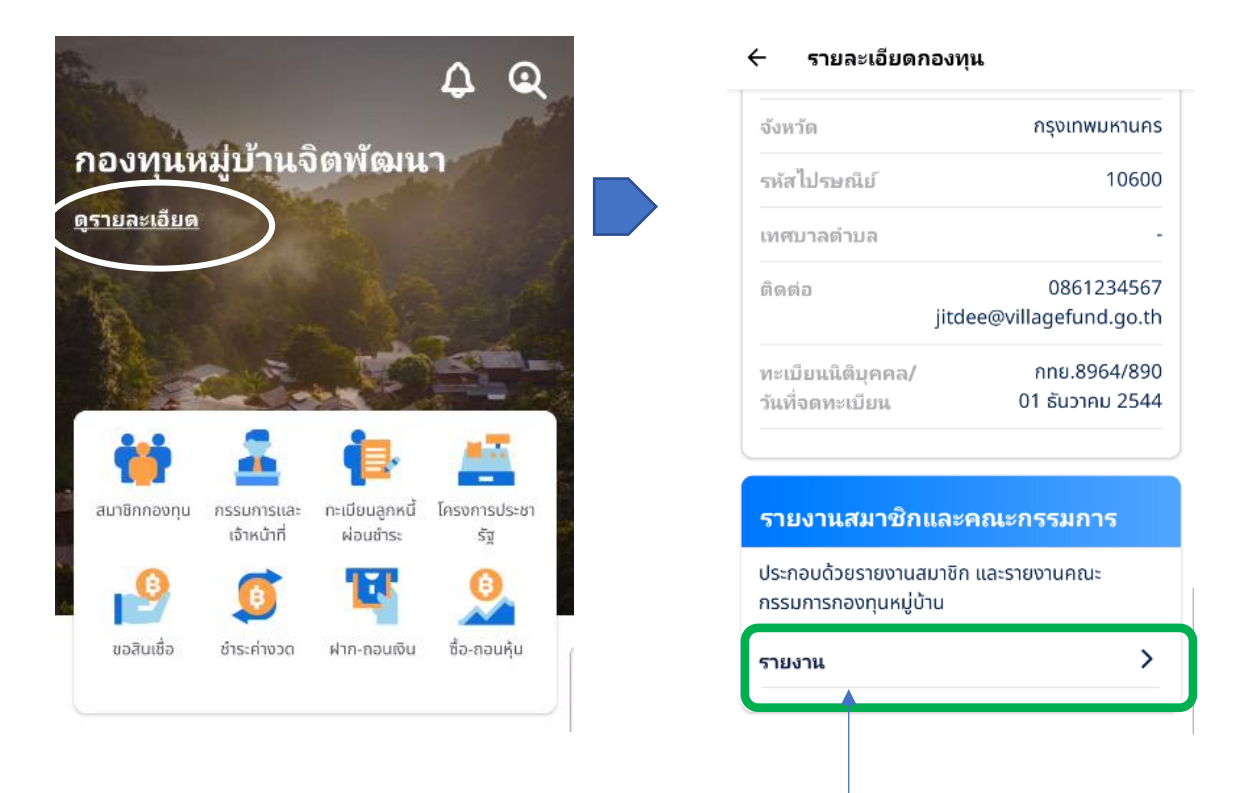

คลิก "<u>รายงาน</u> เพื่อจัดทำรายงานทะเบียนสมาชิกและทะเบียนคณะกรรมการกองทุนหมู่บ้านๆ

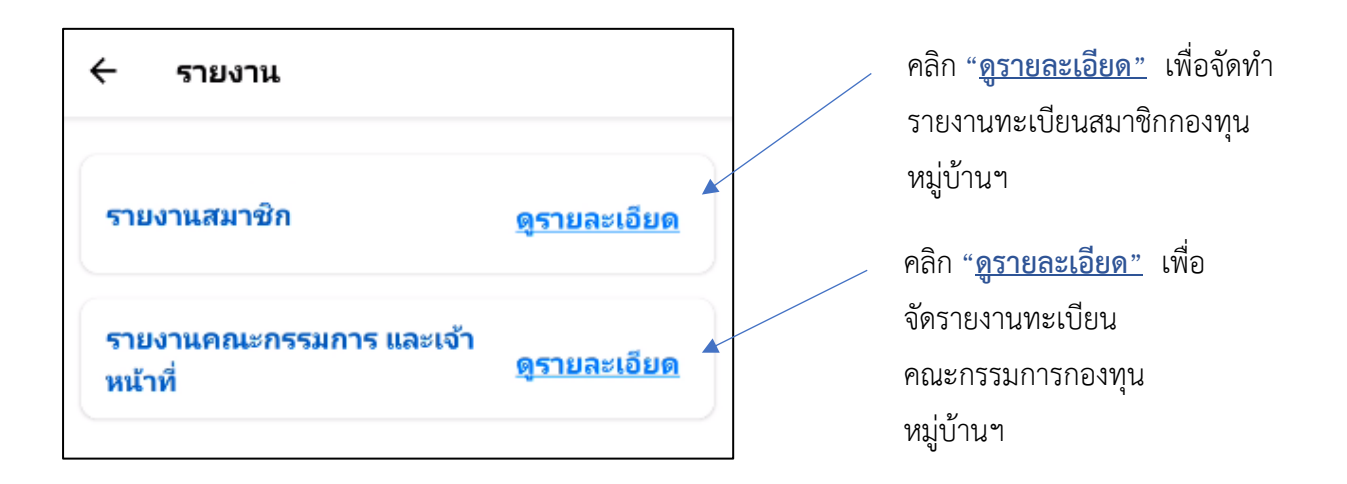

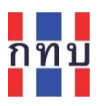

## การจัดทำรายงานทะเบียนสมาชิกกองทุนหมู่บ้านๆ

| ผลการคัดกรอง:                          | <b>v</b>                    |                                                                                     |
|----------------------------------------|-----------------------------|-------------------------------------------------------------------------------------|
| 🕁 ดาวน์โหล                             | เดเอกสารรายงาน 🔺            | กดปุ่ม " <u>ดาวน์โหลดเอกสารรายงาน"</u> เพื่อ<br>รายงานทะเบียนสมาชิกทั้งหมดของกองทุน |
| สมาชิกสามัญ<br>น.ส. รัญชา<br>สมาชิก IE | ม <b>า รุ่งทิพย์</b><br>) 4 |                                                                                     |
| LW 61                                  | หญิง                        |                                                                                     |
| วันเกิด                                | -                           |                                                                                     |
| สมาชิกสามัญ<br>นาย ธนาธ<br>ผู้คำประกับ | ง ภัชรกิรมย์<br>ID 5        |                                                                                     |
| เพศ                                    | ชาย                         |                                                                                     |
|                                        |                             |                                                                                     |

กรณีต้องการคัดกรองข้อมูลสมาชิกก่อนจัดทำรายงานให้ กดบนไอคอน

 $\nabla$ 

# ระบบจะแสดงหน้าจอเพื่อให้กำหนดเงื่อนไขการคัดกรองข้อมูลสมาชิกกองทุนหมู่บ้านๆ

| กรุณาเลือก               | ~ |
|--------------------------|---|
| สถานะ                    |   |
| 💿 ทั้งหมด                |   |
| 🔵 กำลังอนุมัติ(รอเอกสาร) |   |
| 🔘 สมาชิก                 |   |
| 🦳 ผู้ค้ำประกัน           |   |
| 🔵 ลาออก                  |   |
| 🔿 พ้นสภาพ                |   |
| 🔵 ວາຍັດ                  |   |
| พศ                       |   |
| 🔘 ทั้งหมด                |   |
| 🔿 หญิง                   |   |
| 🔿 ชาย                    |   |
| อายุ                     |   |
| 💿 ทั้งหมด                |   |
| 🔵 0 - 19 ປັ              |   |

| ชื่อรายการ   | คำอธิบาย                                                                |  |
|--------------|-------------------------------------------------------------------------|--|
| ประเภทสมาชิก | เลือกประเภทสมาชิก ได้แก่ สมาชิกสามัญ หรือ สมาชิกสมทบ หรือ เว้นว่างไว้   |  |
|              | เพื่อให้คัดกรองทั้งหมด                                                  |  |
| สถานะ        | คลิกที่หน้าปุ่ม 🔘 สำหรับให้คัดกรองสถานะของสมาชิกที่ต้องการให้คัดกรอง    |  |
| เพศ          | คลิกที่หน้าปุ่ม 🔘 สำหรับให้คัดกรองเพศของสมาชิกที่ต้องการให้คัดกรอง      |  |
| อายุ         | คลิกที่หน้าปุ่ม 🔘 สำหรับให้คัดกรองช่วงอายุของสมาชิกที่ต้องการให้คัดกรอง |  |

| ล้าง                    | ค้นหา                          |                              |
|-------------------------|--------------------------------|------------------------------|
| กดปุ่ม " <b>ค้นหา</b> " | เพื่อให้ระบบงานคัดกรองข้อมูล   | สมาชิกตามเงื่อนไขที่กำหนดไว้ |
| กดปุ่ม <b>"ล้าง"</b>    | เพื่อยกเลิกเงื่อนไขที่กำหนดไว้ |                              |

หลังจากนั้นให้กดปุ่ม "<u>ดาวน์โหลดเอกสารรายงาน"</u> เพื่อจัดรายงานทะเบียนสมาชิกตามเงื่อนไขที่คัดกรอง

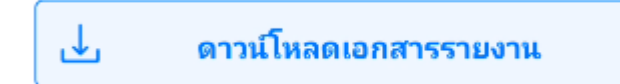

ระบบจะจัดทำจัดรายงานทะเบียนสมาชิกเพื่อให้ดาวนโหลดไฟล์เอกสารประเภท pdf

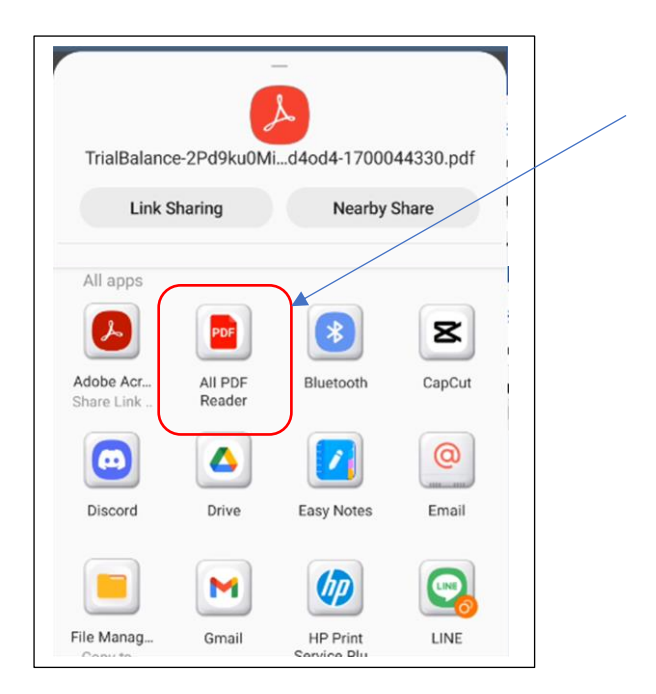

เลือก "Adobe Acrobat" หรือ "PDF Reader" เพื่อเปิดไฟล์เอกสารที่เป็น ประเภท pdf บนหน้าจอมือถือ

หมายเหตุ: กรณีที่เครื่องโทรศัพท์มือถือที่ ยัง<u>ไม่มี</u>โปรแกรมสำหรับเปิดไฟล์เอกสาร ประเภท pdf ให้ดาวน์โหลดโปรแกรม "Adobe Acrobat" หรือ "PDF Reader" จาก Play Store (เพลย์สโตร์) หรือ App Store (แอปสโตร์) ก่อน

#### ตัวอย่างรายงานทะเบียนสมาชิกกองทุนหมู่บ้านๆ

|     |       | _    | -     |   |
|-----|-------|------|-------|---|
| 506 | 1.877 | u di | 10.00 | • |
|     |       |      |       |   |

รายสานสมาจก ชิ้อกองทุน คอเทเหนู่บ้านจิตทัฒนา สมัสกองทุน 9999999 เอชที่นิสันุตรอ กทย.8964/890 ที่ตั้ง 99 ช่อยอรุณอังวินทร์ หมู่ 6 แชวรวัดกัดยาณ์ 6.เชตธนบุรี จังหวัดกรุงเททแกหานตร 10600 วันที่สร้างรายงาน 22 พฤศจิกายน 2566 ผู้ดำเนินการ บาย บายสมปอง งามข่า (กรรมการ)

| สำสับที่ | ประเภทสมาชิก | ดใส่สมาชิก | ປັດແປຂະດຳຄັວປະອຸບານນ /<br>ປັດຂວັນໆ | ล่าปางน้ำ | ชื่อ - มามสกุล             | DNR          | วันกิด           | อายุ<br>(ปี) | shahan    | វិលុខាតិ | อาซีพ     | арлилти  | kautig                | พมายเลขไทยสัพท์ | ที่อยู่                                                                             | สถานธสมาชิก            | วันที่สมัดสมาชิก | รับที่เปลี่ยนสถานะ                      |
|----------|--------------|------------|------------------------------------|-----------|----------------------------|--------------|------------------|--------------|-----------|----------|-----------|----------|-----------------------|-----------------|-------------------------------------------------------------------------------------|------------------------|------------------|-----------------------------------------|
| 1        | องาริกอามัน  | 4          | 9955009414000                      | N.S.      | รัฐราก รู้สุกเย่           | νĝi          | 14 N.R.<br>2516  | 50           | ดาสมารุทธ | lve      | ðuansinna | lan      | -                     | 2656009700      | ร แขวงวัดทัศษาณ์ อ.เวตรมบุรี จังหวัดกรุงเทณงหานคร 10600                             | สมกริก                 | 16 N.R. 2566     |                                         |
| 2        | ธมาชิกอามัญ  | •          | 9065049905911                      | ¥.8.      | ถุกษ จรัญมาร               | νđja         | 1 N.R.<br>2921   | 48           | สารมายุทธ | lve      | -         | lan (    | -                     | 0907764045      | ระเวอ แขวงวัดกัดขาณ อ.เขตระพุธี จังหวัดกรุงเทงแกกษตร 10600                          | ณาจัก                  | 16 N.R. 2566     |                                         |
| •        | องาชิกอามัญ  | -          | 5099755702209                      | ¥.8.      | กมองา สุวรรณนี้ดี          | ndja         | 22 N.N.<br>2526  | 40           | สารมายุทธ | lve      | อันจ้าง   | lan (    | -                     | 0667090765      | e แรวเว็คโดยาณ์ อ.เรตรมนุรี จังหวัดกรุงเทณงกามคร 10600                              | สมาชิก                 | 16 N.R. 2566     |                                         |
| -        | ธมาชิกอามันุ | 0          | 5099755702209                      | NIR.      | กษณะระณ<br>สีปีเออะตรุ     | νĝi          | •                | -            | สารมายุทธ | lve      | unarana   | awaa     | чнысыргы<br>донно.СА  | -               | e ขอยกลุลี หมู่ก กระมาชมติมล์ แขวงวัดก็ขยาญ่ อเขตรมบุรี<br>จัดเวิดกรุณฑณศาษตร 10600 | สมกริก                 | 16 N.R. 2566     |                                         |
| 5        | อมาชิกอามันุ | 10         | 5010100500260                      | N18       | ถูกลาม สีพรด               | nĝ:          | 12 (318)<br>2888 | 55           | สารมายุทธ | lve      | สาราช     | หย่าย้าง | -                     | 0800104480      | ารคะระหมู่ 5 แรวเวิลกัดชาวม์ มเรลรมนุรี จังหวัดกรุณทางกามคร<br>เอลออ                | กำลังอนุมัติ(รอเอกการ) | 16 N.R. 2566     | -                                       |
| •        | อมาชิกอามันุ | 20         | 9501941515967                      | N18       | จันยด กุ่มยาเชื            | nĝ:          | -                | -            | สารมายุทธ | lve      | ແມ່ນາະ    | -        | -                     | 0905046965      | 1111 หมู่ 5 ขอย 9 สพพราคราง แขวงวัดกัดราณ์ อ.เวตรพบุรี<br>จัดหวัดกรุงเทณงานคร 10600 | สมกริก                 | 16 N.R. 2566     | -                                       |
| 7        | อมาชิกอามันุ | 25         | 0109486709109                      | N.S.      | ດນເຮັດບັນສຸດໃຫຍ            | νĝi          | -                |              | สารมายุทธ | lve      | ซัมจาก    | ไรด      | -                     | 6072164760      | ระ แรวรัสศัสยาณ์ อะเรศรพบุรี จังหรัดกรุณกาณหาพศร รองออ                              | anaan                  | 16 N.R. 2566     | ะ ธงสุทว อออว พอกพรนิ 22<br>ผู้อุฟิลก์  |
| 8        | สมาชิกสามัญ  | 25         | 5150445601569                      | N.S.      | มาวงวัญ จัมพระที่ญ         | nda          |                  |              | คายมาบุทธ | lve      | Svensme   | lan 🛛    | -                     | 001111111       | ร แรวเร็ตก็สยาณ์ อแรคระบุสี จังหรัดกรุงเทณงหานคร เองออ                              | ธมาชิก                 | 16 N.R. 2566     | -                                       |
| •        | ธมาชิกอามัญ  | e7         | 2450529029722                      | NIN .     | แก้วสำ ประชุมพอง           | νψ           | -                | -            | สารมายุทธ | lve      | อันจาก    | awaa     | มายกรีย<br>ประทุมทอง  | 0906482567      | รรอ แขวงวัดกัดอาณ์ อ.เขตอนบุรี จังหวัดกรุงเทณงกามคร 10600                           | สมกริก                 | 0082 .S Å 22     |                                         |
| 10       | สมาชิกสามัญ  | 55         | 0509697448766                      | N.S.      | แหลวา<br>พู่อแต่ออรู่อมพอง | νĝi          | -                |              | สารมายุทธ | lve      | RIGIS     | ไรด      | -                     | 0705546790      | รดา แรวเร็คที่ขยาณ์ อเรครพบุรี จังหรัดกรุงเทพเหกาษร 10000                           | สมกริก                 | 6662 .H Å 22     |                                         |
| 11       | องาจิกอามัน  | 99         | 2:007                              | W18       | and Real                   | nda          |                  |              | ялампра   | ไทย      | แม้งาน    | 5965     | พายโดว ซีสม           | 0976550470      | ระ แขวงวัดก็ดยาณ์ อ.เขตชนบุรี จังหวัดกรุงเทพนงกามคร 10000                           | ธมาชิก                 | 4 N.R. 2566      |                                         |
| 12       | องาริกอามันุ | 6600256510 | xy <b>2400</b> 7                   | ¥.8.      | อรุณไขจนี่ เสียมพอง        | м <b>ģ</b> a | •                | -            | ดารมายุทธ | lve      | nana      | lan -    | -                     | 0905412676      | รงอ แขวงวัดกัดขาณ์ อ.เขตอนบุรี จังหวัดกรุงเทณงกามคร 10600                           | anaan                  | 25 N.S. 2566     | รร กันชาชน ธรรร เหตุเต :<br>ย้ายที่อยู่ |
| 15       | อมาชิกอามันุ | 93         | 0093                               | 918       | หตุกษา อระหรร              | nų:          | -                | -            | คาสมาหุทธ | ไทย      | ענטנופ    | avea     | มายเครอุสม<br>อ่อนเหร | 0097067545      | ระเข แรวเร็ดที่สยาณ์ อ.เรตรมบุรี จังหรัดกรุงเทพมหานคร 10000                         | สมาชิก                 | 21 W.S. 2566     | -                                       |

#### สรุปผลรายงาน

จำนวนเหตุราย 0 คน

จำนวนเทศหญิง 18 คน เคลี่ยช่วงอายุ 42 ปี

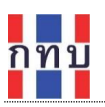

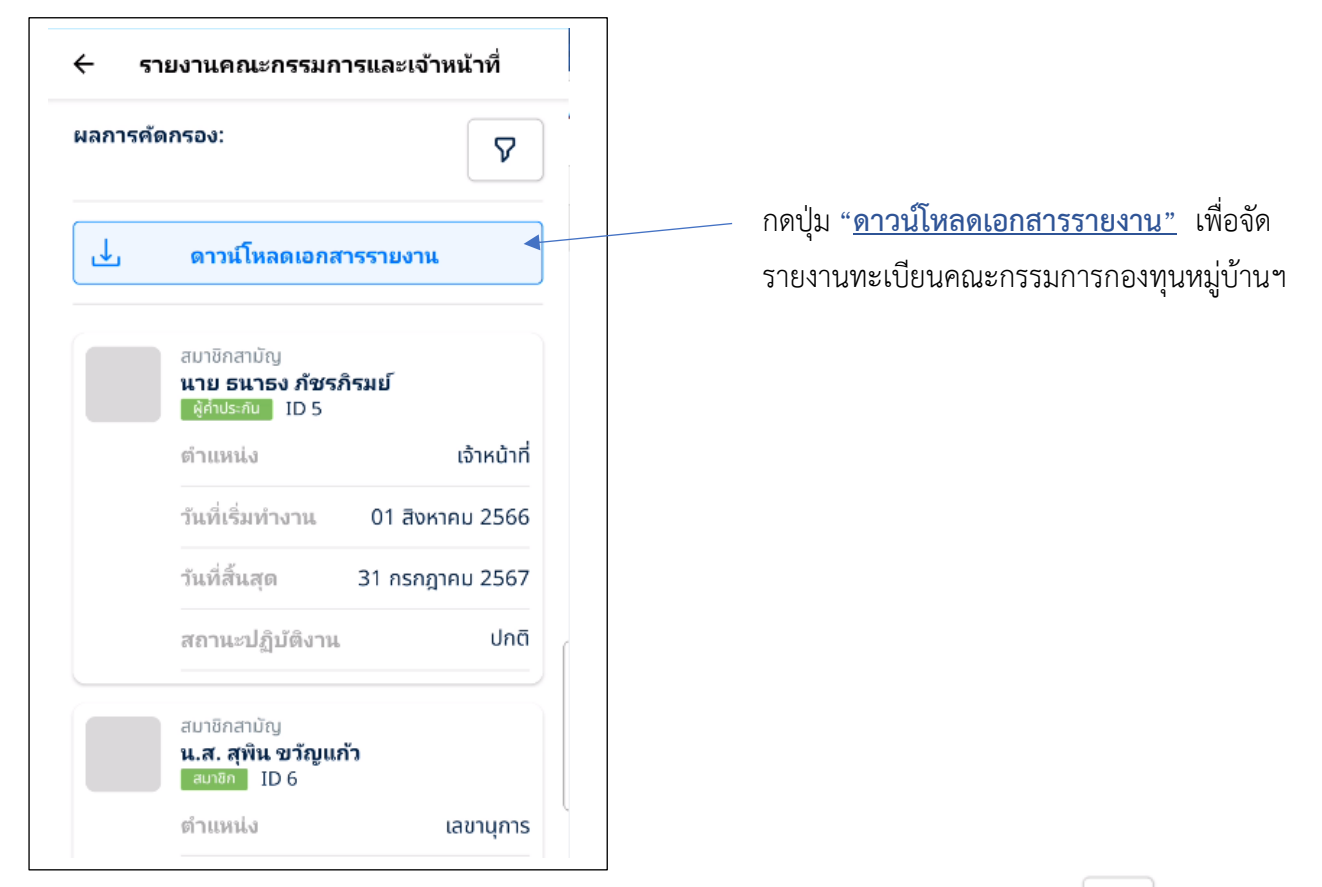

กรณีต้องการคัดกรองข้อมูลคณะกรรมการกองทุนหมู่บ้านก่อนจัดทำรายงานให้ กดบนไอคอน

 $\nabla$ 

ระบบจะแสดงหน้าจอเพื่อให้กำหนดเงื่อนไขการคัดกรองข้อมูลคณะกรรมการกองทุนหมู่บ้านๆ

| สถานะปฏิบัติงาน |                |   |
|-----------------|----------------|---|
| 🔘 ทั้งหมด       |                |   |
| 🔵 ปกติ          |                |   |
| 🔵 พ้นสภาพ       |                |   |
| จำแหน่ง         |                |   |
| ทั้งหมด         |                | ~ |
| ันที่ปฏิบัติงาน | ถึงวันที่      |   |
| กรุณาระบุวัน    | 🛱 กรุณาระบุวัน | Ö |
|                 |                |   |
| ล้าง            | ค้นหา          |   |

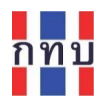

| ชื่อรายการ            | คำอธิบาย                                                        |
|-----------------------|-----------------------------------------------------------------|
| สถานะปฏิบัติงาน       | เลือกสถานะปฏิบัติงาน ได้แก่ ทั้งหมด หรือ ปกติ หรือ พ้นสภาพ      |
| ตำแหน่ง               | เลือกตำแหน่งในคณะกรรมการของสมาชิกรายนี้ จากตัวเลือก             |
|                       | <ul> <li>ประธาน</li> </ul>                                      |
|                       | <ul> <li>รองประธาน</li> </ul>                                   |
|                       | • กรรมการ                                                       |
|                       | <ul> <li>เหรัญญิก</li> </ul>                                    |
|                       | <ul> <li>อื่นๆ</li> </ul>                                       |
|                       | <ul> <li>เจ้าหน้าที่</li> </ul>                                 |
| วันที่เริ่มปฏิบัติงาน | เลือกวันที่เริ่มต้นวาระการดำรงตำแหน่งจากปฏิทินที่ให้ระบบคัดกรอง |
| ถึงวันที่             | เลือกวันที่สิ้นสุดวาระการดำรงตำแหน่งจากปฏิทินที่ ให้ระบบคัดกรอง |

หมายเหตุ: กรณีวันที่เริ่มปฏิบัติงาน และ ถึงวันที่ เว้นว่าง จะเป็นการคัดกรองที่ไม่มีเงื่อนไขวันที่เริ่มต้นและ สิ้นสุดวาระ หรือทั้งหมด

กดปุ่ม "ค้นหา" เพื่อให้ระบบงานคัดกรองข้อมูลคณะกรรมการกองทุนหมู่บ้านๆ ตามเงื่อนไขที่กำหนดไว้ กดปุ่ม "ล้าง" เพื่อยกเลิกเงื่อนไขที่กำหนดไว้

หลังจากนั้นให้กดปุ่ม "<u>ดาวน์โหลดเอกสารรายงาน"</u> เพื่อจัดรายงานทะเบียนคณะกรรมการกองทุนหมู่บ้านๆ ตามเงื่อนไขที่คัดกรอง

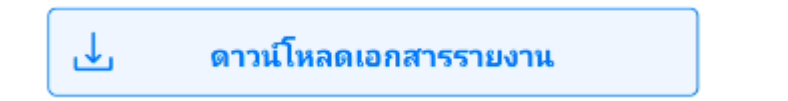

ระบบจะจัดทำจัดรายงานทะเบียนคณะกรรมการกองทุนหมู่บ้านฯ เพื่อให้ดาวนโหลดไฟล์เอกสาร ประเภท pdf

กทบ

## ตัวอย่างรายงานทะเบียนคณะกรรมการกองทุนหมู่บ้านฯ

รายงานคณะกรรมการและเจ้าหน้าที ชื่อถองทุน กองทุนหมู่บ้านจิดพัฒนา รพัสกองพุน 99999999 เลขที่นิติบุคคล กทย.8964/890 ที่ตั้ง 99 ขอขอรุณข้มวินทร์ หมู่ 6 แขวงรัดกัดขาณ์ อ.เขตรนบุรี จังหรัดกรุงเทพมหานคร 10600 วันที่สร้างรายงาน 22 พฤศจิกายน 2566 ผู้ดำเนินการ นาย นายสมปอง งามจำ (กรรมการ)

| ลำดับที่ | รทัสสมาชิก | บัลสปละอำลังปละชาชน /<br>บัลสริ่นๆ | ดำบทบัง     | สุ้มคณะกรรมการ | คำนำหน้า | ชื่อ-นามสกุล          | LWIT | รับเกิด          | อายุ<br>(ปี) | สำสนา      | สัญชาติ | ะ อาชีพ      | ສອານການ | e <sup>j</sup> awa     | หมายเลขโทงศัพท์ | i dagi                                                                       | ຈັນທີ່ເສີ່ມປฏີບໍລິຈານ | จันสิ้นสุดปฏิบัติงาน    | จันที่เปลี่ยนสถานะ | สถานะปฏิบัติงา |
|----------|------------|------------------------------------|-------------|----------------|----------|-----------------------|------|------------------|--------------|------------|---------|--------------|---------|------------------------|-----------------|------------------------------------------------------------------------------|-----------------------|-------------------------|--------------------|----------------|
| 1        | 5          | 9757570516945                      | เจ้าหน้าที่ |                | บาย      | ะนาะง<br>กัชาภิรมย์   | ชาย  | •                | -            | สามปราพุทธ | lve     | ด้ายาย       | Lin     | -22                    | 0896744561      | 435 แขวงวัดกัดชาณ จ.เขลชมบูรี จังหวัดกรุณทอมหานคร<br>10600                   | 1 <b>3</b> cmau 2566  | 51 nongneu 2567         | -                  | ผู้ด้ำประกัน   |
| 2 0      | 6          | 9065049985911                      | เสขานุการ   | 1              | u.a.     | สุพิน ขวัญนกั่ว       | หญิง | 1 m.a.<br>2557   | 29           | •5         | -       |              | -       |                        | -               | 52200 แขวงวัดกัดขายใ อ.เขตสมบุรี<br>จังหวัดกรุงเทพมหามดว 10600               | 1 มกราคม 2565         | 1 มกราคม 2568           | -                  | สมาชิก         |
| 5 0      | 09         | zx007                              | n352013     | 1              | 210      | un Rau                | หญิง | 4 m.u.<br>2560   | 6            |            | -       | -            | -       | -                      | -               | 56 แขวงกัดกัดขายม์ ข.เขคอนบุรี จักหรัดกรุณหลมหานคร<br>10600                  | 1 มกราคม 2566         | <b>51 ธันวาคม 2566</b>  | -                  | สมาชิก         |
| 4 9      | 9          | \$810100282591                     | າຍະປາສະານ   | J 2566         | บาย      | สงวน มาคมี            | ชาย  | 25 m.m.<br>2548  | 18           | สาสนาพุทธ  | s lwe   | เกษตรกร      | lan     | -0                     | -               | 545/7 หมู่ 7 สมมชายนห แขวงวัดกัดยาณ์ ณรดชบบุรี<br>จังหวัดกรุงเหพมหานคร 10600 | 1 มกราคม 2566         | <b>51 ธันวาคม 256</b> 8 | -                  | สมาชิก         |
|          | 18         | \$266525140091                     | n332013     | J 2566         | บาย      | נאשננא נחנח           | 415  | 2                | -            | -          | -       | -            | -       | -11                    | 2               | 123 แขวงวัดกัดยาณ์ แบขคะบบุรี จังหวัดกรุณทพมหานตร<br>10600                   | 17 สีสหาคม 2566       | <b>51 ธันวาคม 256</b> 9 | -                  | สมาชิก         |
| 6 1      | 19         | \$810100291926                     | ประชาน      | 1              | บาย      | เสร่า อาจหาญ          | ชาย  |                  |              | สาสนาตุทธ  | o lwe   | เกษียณะารกาะ | สมาส    | นางสมรจับทร์<br>อาจหาญ | 0812221212      | 122 สนนสมานจักร แขรงวัดกัดธาณ์ จ.เขตสมบูรี<br>จังหรัดกรุงเทพมหานตร 10600     | 1 มกวาคม 2565         | <b>51 ธันวาคม 2566</b>  | -                  | สมาชิก         |
| 7 3      | 2          | 5156445681369                      | nssuns      | 1              | પાત્ર.   | แก้วจวัญ<br>จันหวเพ็ญ | หญิง | 1 u.a.<br>2535   | 33           | -          | -       |              | -       |                        | 0811111111      | 7 แขวงวัดกัดยาณ์ แบบสอบบูรี จังหวัดกรุงเหตมหานคร<br>10600                    | 1 มกราคม 2565         | 1 มกวาคม 2568           | -                  | สมาชิก         |
| 8        | 28         | 9597787585186                      | เจ้าหน้าที่ | -              | บาย      | สนาการ รู้งจิตต์      | ราย  | 22 มิ.ธ.<br>2558 | 28           | -          | -       | <b>.</b> 3   | -       | 20                     | 0896742356      | 467 แขวงวัดกัดมาณ์ จ.เขลอนบูวี จังหวัดกรุงเทพมหานคร<br>10600                 | 1 มกราคม 2566         | <b>51 ธันวาคม 256</b> 8 | -                  | สมาชิก         |
| 9 9      | 99         | 897654211                          | เดราบุการ   | 2              | 1/10     | สมันด์ บุญดีง         | 575  | 7 I.a.<br>2510   | 56           | •          | -       | •            | -       | -2                     | 0897654215      | 54/2 แขวงวัดกัดชาย <sup>1</sup> ย.เขตชนบุรี จังหวัดกรุณพทมพามตร<br>10600     | 1 มกวาคม 2566         | <b>51 ขับวาคม 2566</b>  | -                  | aunilin        |

#### สรุปผลรายงาน

จำนวนเพสขาย 6 614

จำนวนเพศหญิง 3 m14 29 J

เฉลี่ยช่วงอายุ